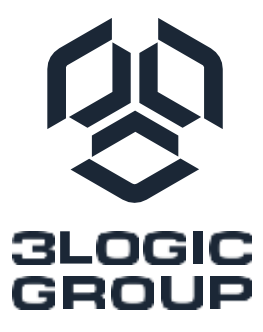

## Материнская плата «Арктика»

ЕЦРТ.469555.013 SMB-ROME-EEB01

# РУКОВОДСТВО

#### Уведомление об авторских правах

Никакая часть настоящего документа не подлежит воспроизведению, переписыванию, передаче или переводу на любой язык, в любой форме и любыми средствами, за исключением копирования документации покупателем в целях резервного копирования, без письменного согласия компании ООО «Новый Ай Ти Проект».

Названия продуктов и компаний, представленные в настоящем документе, могут быть или не быть зарегистрированными товарными знаками или авторскими правами соответствующих компаний и использоваться только для идентификации или объяснения и в интересах владельцев без намерения нарушить авторские права.

#### Отказ от ответственности

Технические характеристики и информация, содержащиеся в настоящем документе, предназначены только для информационных целей и могут быть изменены без предварительного уведомления и не должны рассматриваться как обязательство со стороны компании ООО «Новый Ай Ти Проект». Компания ООО «Новый Ай Ти Проект» не несет ответственности за какие-либо ошибки или упущения, которые могут появиться в настоящем документе.

Что касается содержания настоящего документа, компания ООО «Новый Ай Ти Проект» не предоставляет никаких гарантий, явных или подразумеваемых, включая, помимо прочего, подразумеваемые гарантии или условия товарной пригодности или пригодности для определенных целей.

Ни при каких обстоятельствах компания ООО «Новый Ай Ти Проект», ее директора, должностные лица, сотрудники или агенты не несут ответственности за любые косвенные, особые, случайные или косвенные убытки (включая убытки, связанные с упущенной прибылью, потерей бизнеса, потерей данных, прерывани ем бизнеса и т. п.), даже если компания ООО «Новый Ай Ти Проект» была уведомлена о возможности таких повреждений в результате какого-либо дефекта или ошибки в документации или продукте.

#### Контактная информация

В случае необходимости связаться с компанией ООО «Новый Ай Ти Проект» или для получения дополнительной информации о компании ООО «Новый Ай Ти Проект», посетите веб-сайт по адресу www.3Logic.ru, в случае вопросов о продукции ГРАВИТОН, посетите веб-сайт по адресу www.graviton.ru или свяжитесь с дилером для получения дополнительной информации.

#### ООО «Новый Ай Ти Проект»

115487, г. Москва, ул. Нагатинская, дом 16, стр. 9, помещ. VII, ком. 15, офис 5

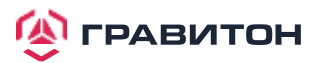

## Содержание

| Раздел 1. Введение                                    | 5  |
|-------------------------------------------------------|----|
| 1.1. Технические характеристики                       | 5  |
| 1.2. Компоновка материнской платы                     | 8  |
| 1.3. Встроенные светодиодные индикаторы               | 11 |
| 1.4. Панель ввода/вывода                              |    |
| 1.5. Блок-схема                                       | 14 |
| Раздел 2. Установка                                   | 15 |
| 2.1. Отверстия для винтов                             | 15 |
| 2.2. Меры предосторожности перед установкой           | 16 |
| 2.3. Установка процессора и радиатора                 | 16 |
| 2.4. Установка модулей памяти (DIMM)                  | 20 |
| 2.5 Слоты расширения (слоты PCI и PCI Express)        | 22 |
| 2.6. Встроенные клеммные колодки и разъемы            | 23 |
| 2.7 Система Dr. Debug                                 | 27 |
|                                                       |    |
| 2.11. Руководство по установке драйвера               |    |
| 2.11 Руководство по работе с двумя ЛВС и объединением |    |
| 2.12 Руководство по установке модуля M.2 (NGFF)       |    |
| Раздел 3. Утилита настройки UEFI                      | 33 |
| 3.1. Введение                                         | 33 |
| 3.1.1. Строка меню UEFI                               | 33 |
| 3.1.2. Клавиши навигации                              | 33 |
| 3.2 Главный экран                                     | 34 |
| 3.3 Расширенный экран                                 | 35 |
| 3.3.1. Конфигурация ЦП                                |    |
| 3.3.2. Конфигурация чипсета                           | 37 |
| 3.3.3. Конфигурация хранилища                         |    |
| 3.3.4. Конфигурация АСРІ                              | 40 |
| 3.3.5. Конфигурация USB                               | 41 |
| 3.3.6. Конфигурация Super IO                          | 42 |
| 3.3.7. Переадресация консоли последовательного порта  | 43 |
| 3.3.8. Аппаратный мониторинг                          | 45 |

| 3.3.9. Настройки подсистемы PCI                       |    |
|-------------------------------------------------------|----|
| 3.3.10. AMD CBS                                       |    |
| 3.3.11. AMD PBS                                       |    |
| 3.3.12. Версии прошивки PSP                           |    |
| 3.3.13. Конфигурация авторизации TLS                  | 50 |
| 3.3.14. Конфигурация стекирования по сети             | 51 |
| 3.3.15. Instant Flash                                 |    |
| 3.4. Управление сервером                              | 53 |
| 3.4.1. Журнал системных событий                       | 54 |
| 3.4.2. Сетевая конфигурация ВМС                       | 55 |
| 3.4.3. Инструменты ВМС                                | 56 |
| 3.5. Безопасность                                     | 57 |
| 3.5.1. Управление ключами                             |    |
| 3.6. Экран загрузки                                   | 60 |
| 3.6.1. Параметры CSM (модуль поддержки совместимости) | 61 |
| 3.7. Журнал событий                                   | 62 |
| 3.8. Экран выхода                                     |    |
| Раздел 4. Устранение неполадок                        | 64 |
| 4.1. Процедуры устранения неполадок                   | 64 |
| 4.2. Процедуры технической поддержки                  | 65 |
| 4.3. Возврат товара для обслуживания                  | 65 |

## Раздел 1. Введение

Благодарим вас за покупку материнской платы АРКТИКА компании ООО «Новый Ай Ти Проект», надежной материнской платы, произведенной под непрерывным строгим контролем качества компании ООО «Новый Ай Ти Проект». Данное изделие обеспечивает отличную производительность и имеет прочную конструкцию, что соответствует приверженности компании ООО «Новый Ай Ти Проект» качеству и долговечности.

Поскольку технические характеристики материнской платы и программное обеспечение BIOS могут обновляться, содержание данного руководства может быть изменено без предварительного уведомления. В случае внесения каких-либо изменений в данное руководство, обновленная версия будет доступна на веб-сайте компании ООО «Новый Ай Ти Проект» без дополнительного уведомления.

Если вам требуется техническая поддержка по данной материнской плате, то посетите наш сайт для получения конкретной информации об используемой вами модели.

## 1.1. Технические характеристики

| Форм Фактор                 | EEB                                                                                              |
|-----------------------------|--------------------------------------------------------------------------------------------------|
| Размеры                     | 12" х 13" (305 х 330 мм)                                                                         |
| ПРОЦЕССОР И ЧИПСЕТ          |                                                                                                  |
| Процессор                   | Поддержка 2 шт. AMD EPYC™ 7002/7003                                                              |
| Разъём                      | 2 шт. AMD Socket SP3                                                                             |
| Максимальное тепловыделение | 225W (240W cTDP), 280W (энергопотребление)                                                       |
| ОПЕРАТИВНАЯ ПАМЯТЬ          |                                                                                                  |
| Конфигурация                | 16 слотов 288-pin DDR4 DIMM                                                                      |
| Тип                         | Восьмиканальная технология памяти                                                                |
|                             | Поддержка DDR4 3200/ 2933/2666/2400 RDIMM,<br>LRDIMM, 3DS и NVDIMM                               |
| Емкость каждого модуля DIMM | RDIMM: 64ГБ, 32ГБ, 16ГБ, 8ГБ                                                                     |
|                             | LRDIMM: 256ГБ, 128ГБ, 64ГБ, 32ГБ                                                                 |
|                             | 3DS: 32ГБ, 16ГБ, 8ГБ                                                                             |
|                             | NVDIMM: 32ГБ (2666MHz)                                                                           |
| Вольтаж                     | 1.2B                                                                                             |
| СЛОТЫ РАСШИРЕНИЯ            |                                                                                                  |
| PCIe 4.0 x16                | Слот 1: Gen4 x16<br>Слот 3: Gen4 x16<br>Слот 4: Gen4 x16<br>Слот 5: Gen4 x16<br>Слот 6: Gen4 x16 |
| PCIe 4.0 x8                 | Слот 2: Gen4 x8                                                                                  |
| ХРАНИЛИЩЕ                   |                                                                                                  |
| SATA-контроллер             | ЕРҮС™ 7002: 4 шт. SATA3                                                                          |
| M.2                         | 2шт Тип 2242/2280/22110, M2_1 PCIe4.0 x4, M2_1 PCIe4.0 x4 или SATA                               |
| OCulink                     | 2шт (PCIe4.0 x4 или 4 SATA 6Gb/s)                                                                |
| SlimSAS                     | 2шт, PCIe4.0 x8 or 8 SATA 6Gb/s;                                                                 |

#### ФИЗИЧЕСКИЕ ХАРАКТЕРИСТИКИ

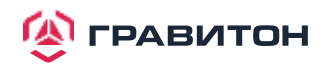

| СЕТЬ |  |
|------|--|
|------|--|

| CETB                                        |                                                                                                    |
|---------------------------------------------|----------------------------------------------------------------------------------------------------|
| Интерфейс                                   | Gigabit LAN 1000 Мбит/с                                                                                                    |
| Контроллер LAN                              | 2 шт. RJ45 GLAN<br>1шт RJ45 выделенный IPMI LAN порт<br>Поддержка WOL (Wake On LAN)<br>Поддержка Energy Efficient Ethernet 802.3аz<br>Поддержка Dual LAN с агрегацией каналов<br>Поддержка PXE<br>LAN1 с поддержкой NCSI |
| менеджмент                                  |                                                                                                    |
| ВМС-контроллер                              | ASPEED AST2500, поддержка IPMI 2.0 с Ikvm и vMedia                                                                                                    |
| RAM                                         | DDR4 512M5                                                                                                    |
| Вылеленный порт ІРМІ                        | Realtek RTI 8211E                                                                                                    |
|                                             | Watch Dog                                                                                                    |
| дополнительный функционал                   |                                                                                                    |
|                                             | NMI                                                                                                    |
| ГРАФИКА                                     |                                                                                                    |
| Графический контроллер                      | ASPEED AST2500                                                                                                    |
| VRAM                                        | DDR4 512M5                                                                                                    |
| ЗАДНИЕ ПОРТЫ ВВОДА/ВЫВОДА                   |                                                                                                    |
| Разъём VGA                                  | D-Sub                                                                                                    |
| Разъёмы USB 3.2                             | 2шт (USB 3.2 Gen1)                                                                                                    |
|                                             | 2+1 (IPMI) RJ-45                                                                                                    |
| Разъёмы LAN                                 | LAN порты с LED подсветкой активности и скорости                                                                                                    |
| Кнопка идентификации (UID)                  | 1 шт.                                                                                                    |
| ВНУТРЕННИЕ РАЗЪЕМЫ                          |                                                                                                    |
| М.2 под АПМДЗ                               |                                                                                                    |
| Коннектор дополнительной панели             | 1 (включает в себя разъемы датчика вскрытия, UID кнопку с инди-<br>кацией, LAN-индикации на передней панели)                                                                                                    |
| ТРМ коннектор                               | 1                                                                                                    |
| VGA коннектор на передней панели            | 1                                                                                                    |
| Коннектор ІРМВ                              | 1                                                                                                    |
| Коннекторы вентиляторов                     | 8шт (6 контактов)                                                                                                    |
| Коннектор питания                           | 1 шт. 24-ріп + 3 шт. 8-ріп                                                                                                    |
| USB 3.2 Gen1 коннектор                      | 1 (поддерживает 2 порта USB 3.2 Gen1 на скорости 5Gbps)                                                                                                    |
| BMC_SMBus                                   | 2 (для контроля вентиляторов через IC на FAN board)                                                                                                    |
| TPM_BIOS_PH1                                | 1                                                                                                    |
| Коннектор СОМ-порта                         | 1                                                                                                    |
| SMBus ot BMC                                | 2                                                                                                    |
| Разъем NMI                                  | 1                                                                                                    |
|                                             |                                                                                                    |
| LED индикатор перегрева/сбоя<br>вентилятора | 1                                                                                                    |
| Коннектор передней панели                   | 1                                                                                                    |
| Коннектор SGPIO                             | 4                                                                                                    |
| microSD COOT AND FURDARY2002                |                                                                                                    |
| пістозо слот для гипервизора                |                                                                                                    |

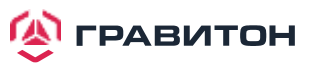

#### BIOS

| Тип BIOS                       | 256 Мбит AMI UEFI Legal BIOS                                                                                      |  |
|--------------------------------|----------------------------------------------------------------------------------------------------|--|
|                                | Поддержка Plug and Play (PnP)                                                                                     |  |
|                                | Поддержка технологии Wake Up Events в соответствии с ACPI 2.0                                                     |  |
| дополнительный функционал втоз | Поддержка SMBIOS 2.8                                                                                              |  |
| АППАРАТНЫЙ МОНИТОРИНГ          |                                                                                                    |  |
| Температура                    | Мониторинг температуры процессора                                                                                 |  |
|                                | Мониторинг температуры внутри системы                                                                             |  |
| -                              | Тахометр фронтальных и задних вентиляторов, а также вентиляторов процессора                                       |  |
| вентиляторы                    | Технология CPU Quiet Fan<br>(Автоматическая регулировка скорости вентиляторов шасси по<br>температуре процессора) |  |
|                                | Контроль скорости вращения фронтальных и задних вентиляторов, а также вентиляторов процессора                     |  |
| Вольтаж                        | Мониторинг напряжения: +12V, +5V, +3.3V, CPU Vcore, DRAM, 1.05V_<br>PCH, +BAT, 3VSB, 5VSB                         |  |
| ОКРУЖЕНИЕ                      |                                                                                                    |  |
| Температура                    | Рабочая температура: 10°С ~ 35°С                                                                                  |  |

Данная материнская плата поддерживает функцию Wake from On Board LAN (Пробуждение через встроенный LAN). Для использования данной функции необходимо включить опцию «Wake on Magic Packet from power off state» (Пробуждение при включении Magic Packet из выключенного состояния) в «Device Manager > Intel® Ethernet Connection > Power Management». Опция «PCI Devices Power On» (Включение устройств PCI) включается в «UEFI SETUP UTILITY > Advanced > ACPI Configuration». После этого встроенные LAN1-4 могут вывести из режима сна под OC.

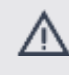

При установке утилиты Intel® LAN или утилиты Marvell SATA, данная материнская плата может не пройти сертификационные тесты Лаборатории качества оборудования Windows® (WHQL). При установке только драйверов, она пройдет тесты WHQL.

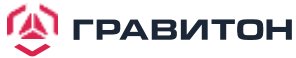

## 1.2. Компоновка материнской платы

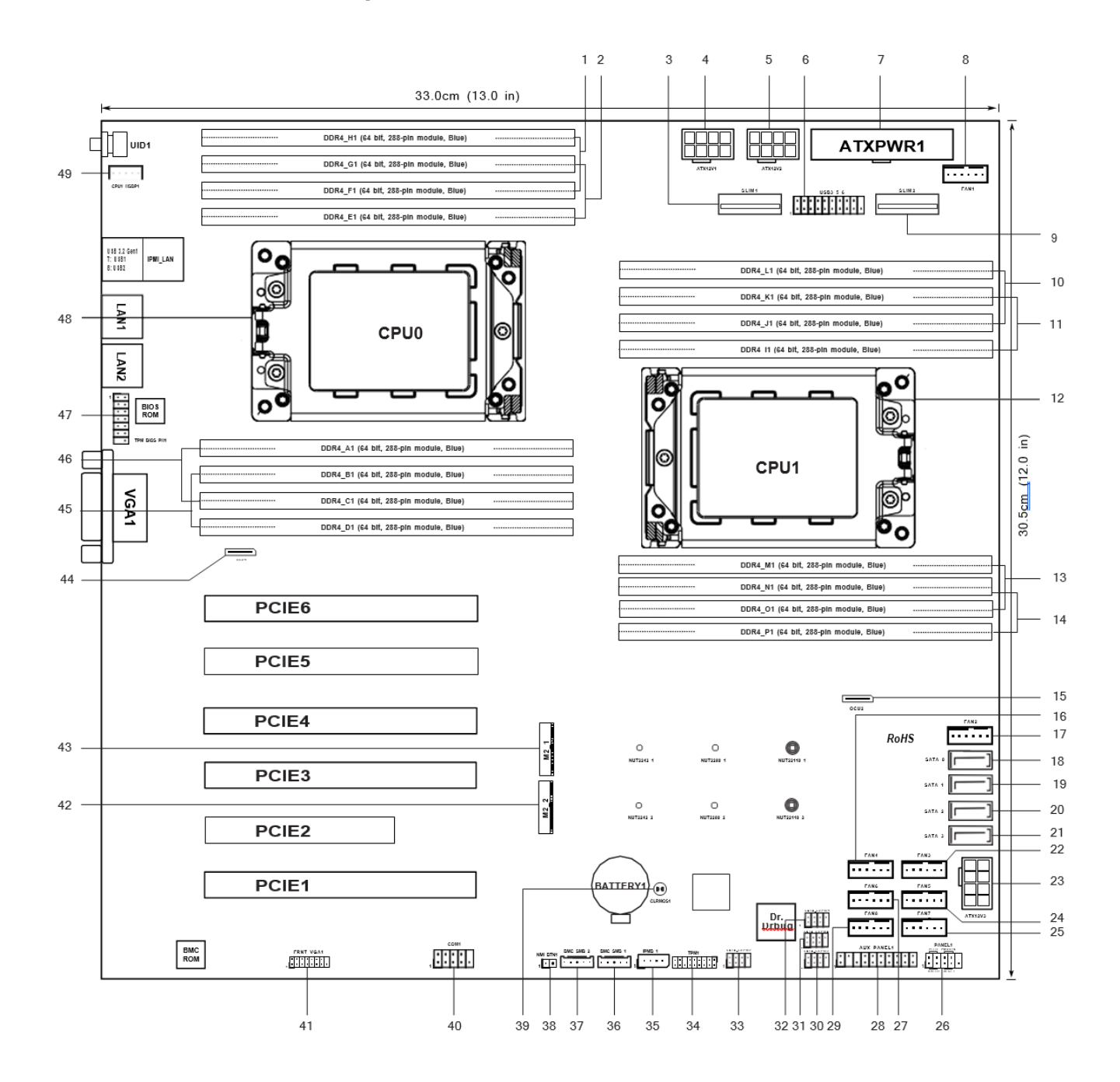

| N⁰ | ОПИСАНИЕ                                              |
|----|-------------------------------------------------------|
| 1  | 2x 288-контактных слота DDR4 DIMM (DDR4_F1, DDR4_H1)* |
| 2  | 2x288-контактных слота DDR4 DIMM (DDR4_E1, DDR4_G1)*  |
| 3  | Коннектор SlimSAS (SLIM1)                             |
| 4  | Разъем питания АТХ 12 В (АТХ12V1)                     |
| 5  | Разъем питания АТХ 12 В (АТХ12V2)                     |
| 6  | Колодка USB 3.2 Gen.1 (USB3_5_6)                      |
| 7  | Разъем питания ATX 12 B (ATXPWR)                      |
| 8  | Разъем переднего вентилятора (FRNT_FAN1)              |
| 9  | Коннектор SlimSAS (SLIM2)                             |

🙆 ГРАВИТОН

| 10 | 2 слота 288-pin DDR4 DIMM (DDR4_J1, DDR4_L1)*                 |
|----|---------------------------------------------------------------|
| 11 | 2 слота 288-pin DDR4 DIMM (DDR4_I1, DDR4_K1)*                 |
| 12 | Сокет для установки ЦП AMD Socket SP3 (CPU1)                  |
| 13 | 2 слота 288-pin DDR4 DIMM (DDR4_M1, DDR4_O1)*                 |
| 14 | 2 слота 288-pin DDR4 DIMM (DDR4_N1, DDR4_P1)*                 |
| 15 | Разьем OCuLink x4 (OCU2)                                      |
| 16 | Коннектор System Fan (FAN4)                                   |
| 17 | Коннектор System Fan (FAN2)                                   |
| 18 | SATA3 Коннектор (SATA_0)                                      |
| 19 | SATA3 Коннектор (SATA_1)                                      |
| 20 | SATA3 Коннектор (SATA_2)                                      |
| 21 | SATA3 Коннектор (SATA_3)                                      |
| 22 | Коннектор вентилятора (FAN3)                                  |
| 23 | Коннектор питания АТХ 12V (АТХ12V3)                           |
| 24 | System Fan (FAN5)                                             |
| 25 | Коннектор вентилятора (FAN7)                                  |
| 26 | Колодка панели (PANEL1)                                       |
| 27 | Коннектор вентилятора (FAN6)                                  |
| 28 | Колодка сервисной панели (AUX_PANEL1)                         |
| 29 | Коннектор вентилятора (FAN8)                                  |
| 30 | Коннектор SATA SGPIO (SATA_SGPIO3)                            |
| 31 | Коннектор SATA SGPIO (SATA_SGPIO4)                            |
| 32 | Коннектор SATA SGPIO (SATA_SGPIO1)                            |
| 33 | Коннектор SATA SGPIO (SATA_SGPIO2)                            |
| 34 | Колодка ТРМ (ТРМ1)                                            |
| 35 | Колодка шины интеллектуального управления платформой (IPMB_1) |
| 36 | Колодка BMC SMBus (BMC_SMB_1)                                 |
| 37 | Колодка BMC SMBus (BMC_SMB_2)                                 |

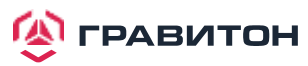

| N⁰ | ОПИСАНИЕ                                                    |
|----|-------------------------------------------------------------|
| 38 | Кнопка немаскируемого прерывания (NMI_BTN1)                 |
| 39 | Clear CMOS Pad (CLRMOS1)                                    |
| 40 | Колодка последовательного порта (СОМ1)                      |
| 41 | Колодка переднего разъема VGA (FRNT_VGA1)                   |
| 42 | Слот М.2 (М2_2) (Туре 2242 / 2280 / 22110)                  |
| 43 | Слот М.2 (М2_1) (Туре 2242 / 2280 / 22110)                  |
| 44 | Коннектор OCuLink x4 (OCU1)                                 |
| 45 | 2 слота 288-pin DDR4 DIMM (DDR4_B1, DDR4_D1)*               |
| 46 | 2 слота 288-pin DDR4 DIMM (DDR4_A1, DDR4_C1)*               |
| 47 | Колодка TPM-SPI (TPM_BIOS_PH1)                              |
| 48 | Сокет для установки ЦП AMD Socket SP3 (CPU0)                |
| 49 | Коннектор горячей замены бэкплейна PCI Express (CPU1_HSBP1) |

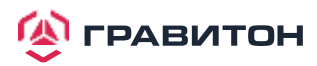

## 1.3. Встроенные светодиодные индикаторы

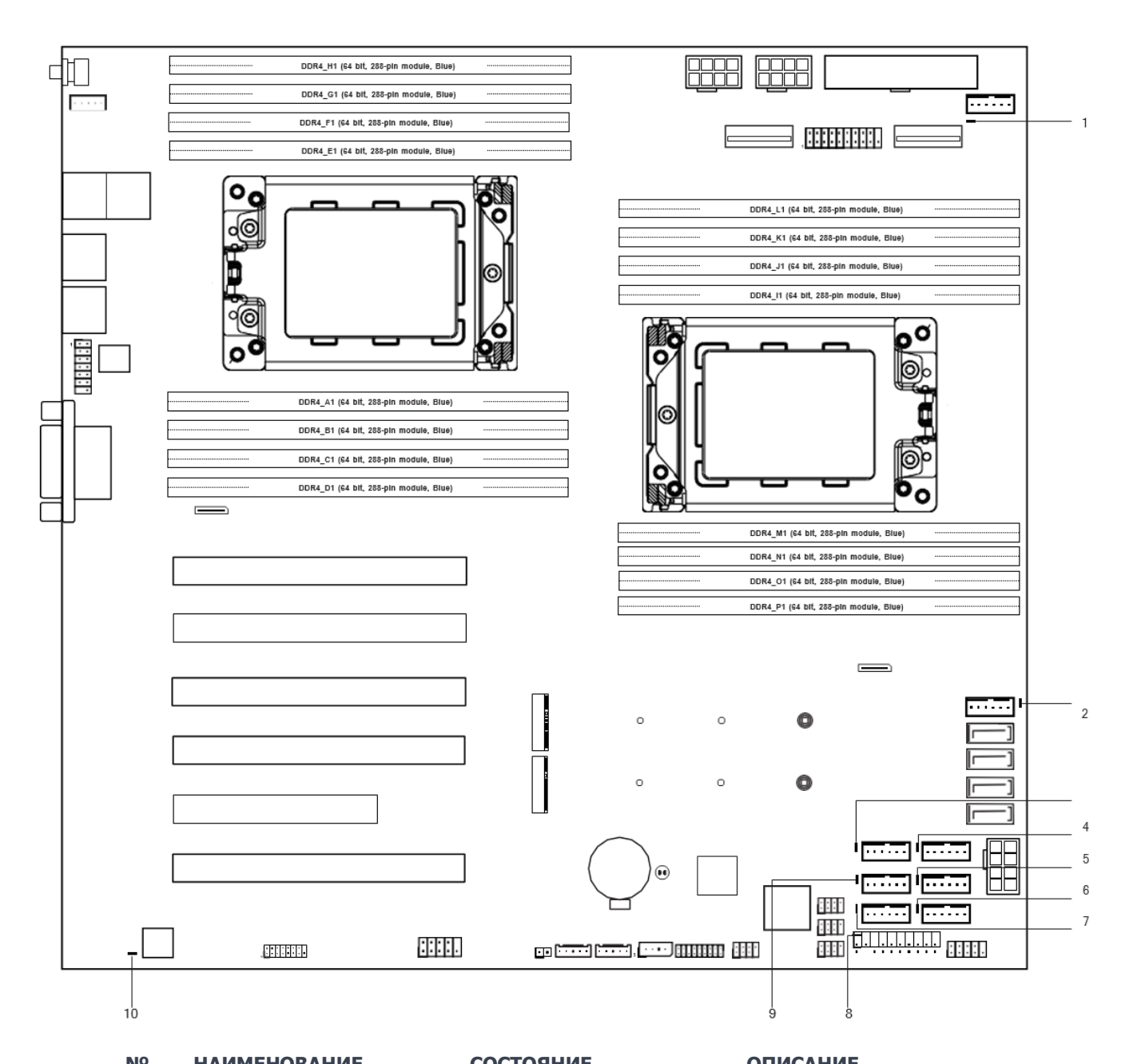

| <br>Nº | НАИМЕНОВАНИЕ | СОСТОЯНИЕ       | ОПИСАНИЕ               |
|--------|--------------|-----------------|------------------------|
| 1      | SB_PWR1      | Зеленый         | Готовность питания STB |
| 2      | FAN_LED2     | Желто-оранжевый | Отказ FAN2             |
| 3      | FAN_LED4     | Желто-оранжевый | Отказ FAN4             |
| 4      | FAN_LED3     | Желто-оранжевый | Отказ FAN3             |
| 5      | FAN_LED5     | Желто-оранжевый | Отказ FAN5             |
| 6      | FAN_LED7     | Желто-оранжевый | Отказ FAN7             |
| 7      | FAN_LED8     | Желто-оранжевый | Отказ FAN8             |
| 8      | SB_PWR1      | Зеленый         | Готовность питания STB |
| 9      | FAN_LED6     | Желто-оранжевый | Отказ FAN6 failed      |
| 10     | BMC_LED1     | Зеленый         | Индикатор ВМС          |
|        |              |                 |                        |

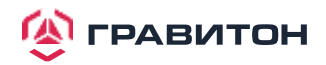

## 1.4. Панель ввода/вывода

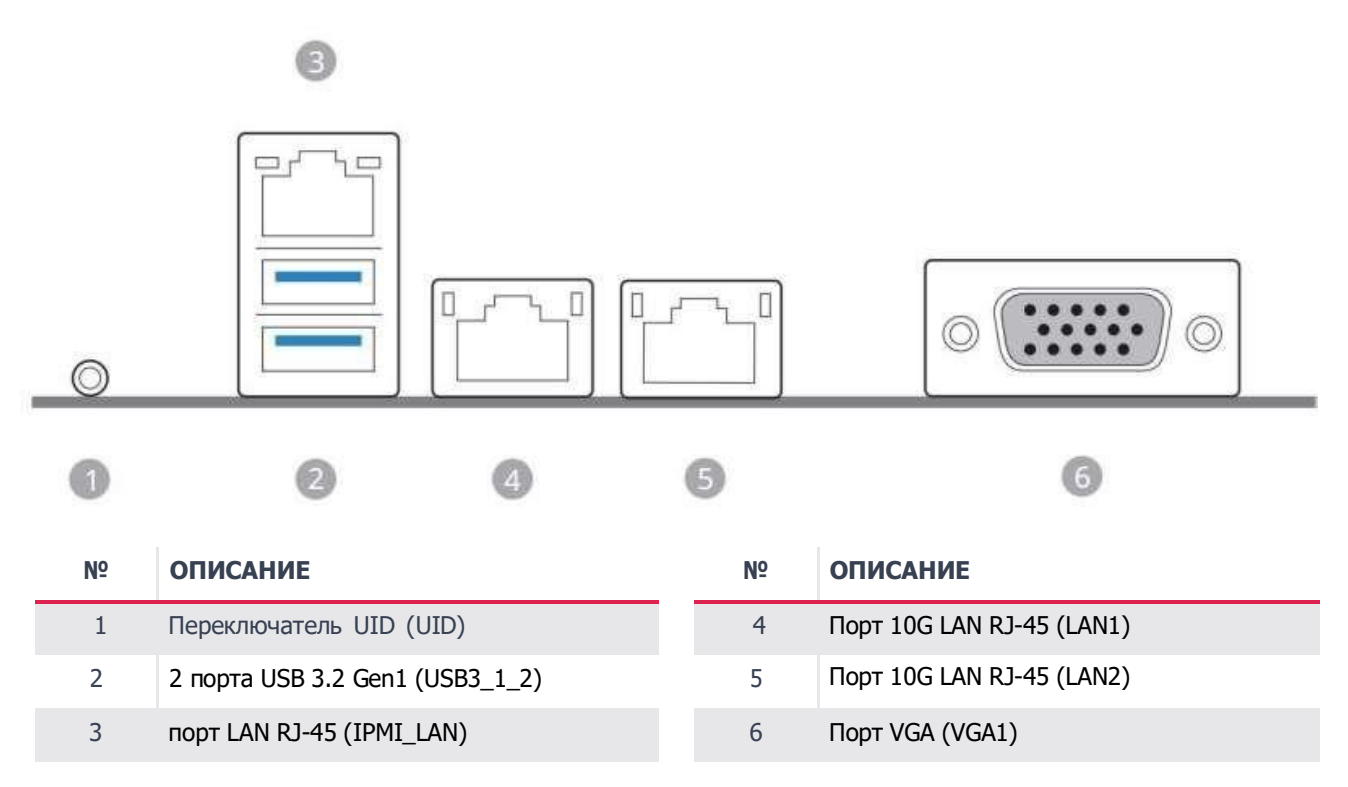

#### Индикация светодиодных индикаторов порта LAN

\* Рядом с портом LAN находятся два светодиода. Индикация светодиодных индикаторов порта LAN указана в таблице ниже.

Светодиод активность/связь Светодиод скорость Светодиод скорость

#### Индикация светодиодов выделенного порта LAN IPMI

| СОСТОЯНИЕ     | ОПИСАНИЕ           |
|---------------|--------------------|
| Выключен      | Нет связи          |
| Мигает желтым | Действия с данными |
| Включен       | Связь              |

СВЕТОДИОД АКТИВНОСТЬ/СВЯЗЬ

#### СВЕТОДИОД СКОРОСТЬ

| СОСТОЯНИЕ | ОПИСАНИЕ                                     |
|-----------|----------------------------------------------|
| Выключен  | Соединение 10 Мбит/с<br>или отсутствие связи |
| Желтый    | Соединение 100 Мбит/с                        |
| Зеленый   | Соединение 1 Гбит/с                          |

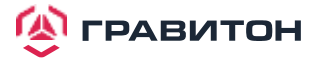

#### Индикация светодиодных индикаторов порта LAN

\* Рядом с портом LAN находятся два светодиода. Индикация светодиодных индикаторов порта LAN указана в таблице ниже.

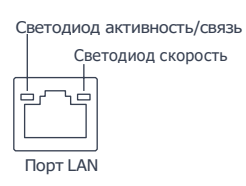

#### Светодиодные индикаторы LAN (LAN1, LAN2, LAN3, LAN4)

#### СВЕТОДИОД АКТИВНОСТЬ/СВЯЗЬ СВЕТОДИОД СКОРОСТИ состояние ОПИСАНИЕ состояние ОПИСАНИЕ Выключен Нет связи или скорость 100 Мбит/с Выключен Нет связи Оранжевый Соединение 1 Гбит/с Мигает зеленым Действия с данными Зеленый Соединение 10 Гбит/с Включен Связь

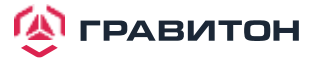

## 1.5. Блок-схема материнской платы

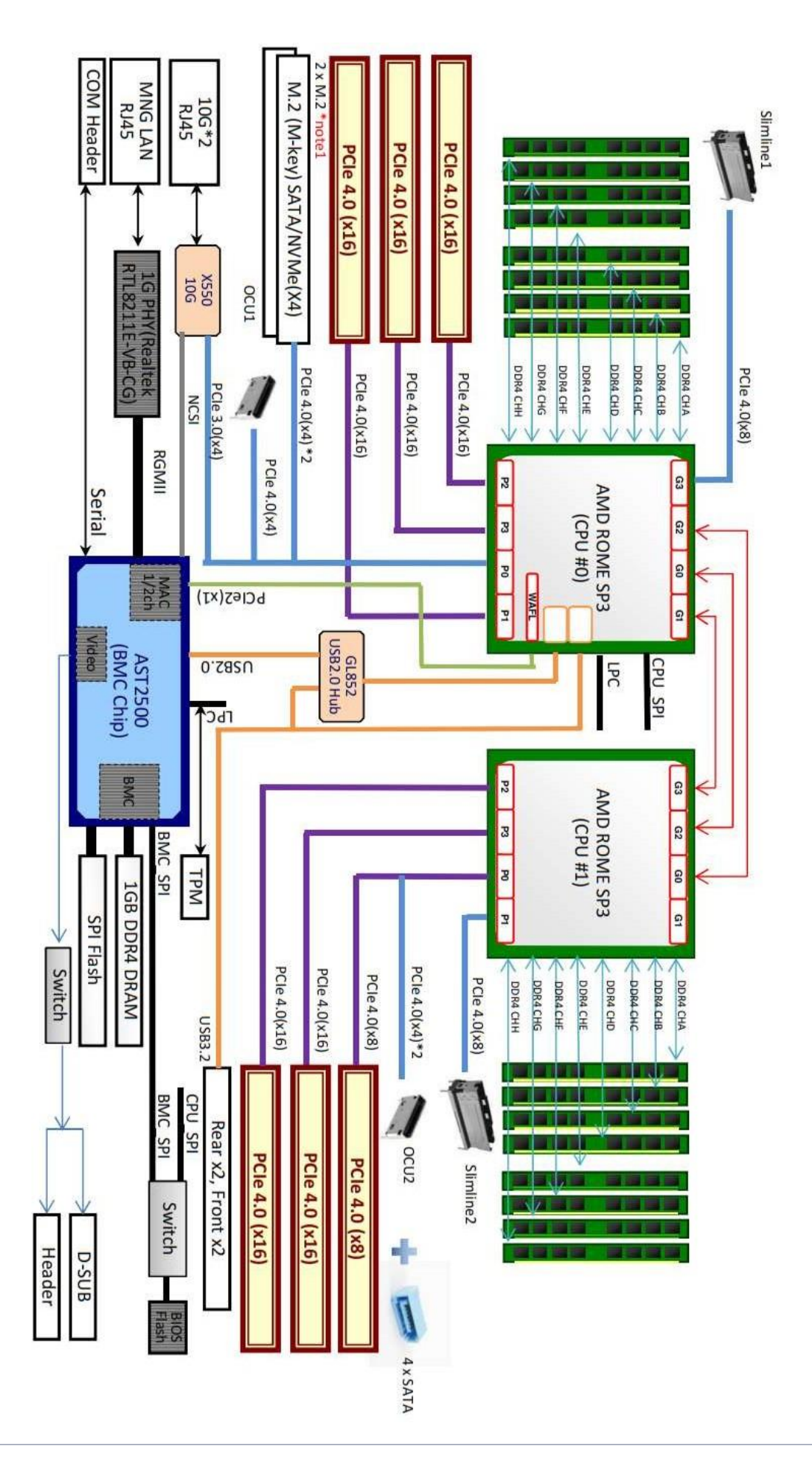

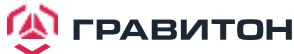

## Раздел 2. Установка

Данная материнская плата имеет форм-фактор SSI EEB (12x13", 30,5x33,0 см). Перед установкой материнской платы изучите конфигурацию корпуса, чтобы убедиться, что материнская плата в него помещается.

Перед установкой или снятием материнской платы убедитесь, что кабель питания отключен. Несоблюдение данного правила может привести к травмам и повреждению компонентов материнской платы.

## 2.1. Отверстия для винтов

/i\

/!\

Вставьте винты в отверстия, обозначенные кружками, чтобы прикрепить материнскую плату к корпусу.

Внимание! Перед установкой данной материнской платы обязательно отверните и снимите стойку в отмеченном месте под материнской платой с корпуса, чтобы избежать короткого замыкания и повреждения материнской платы.

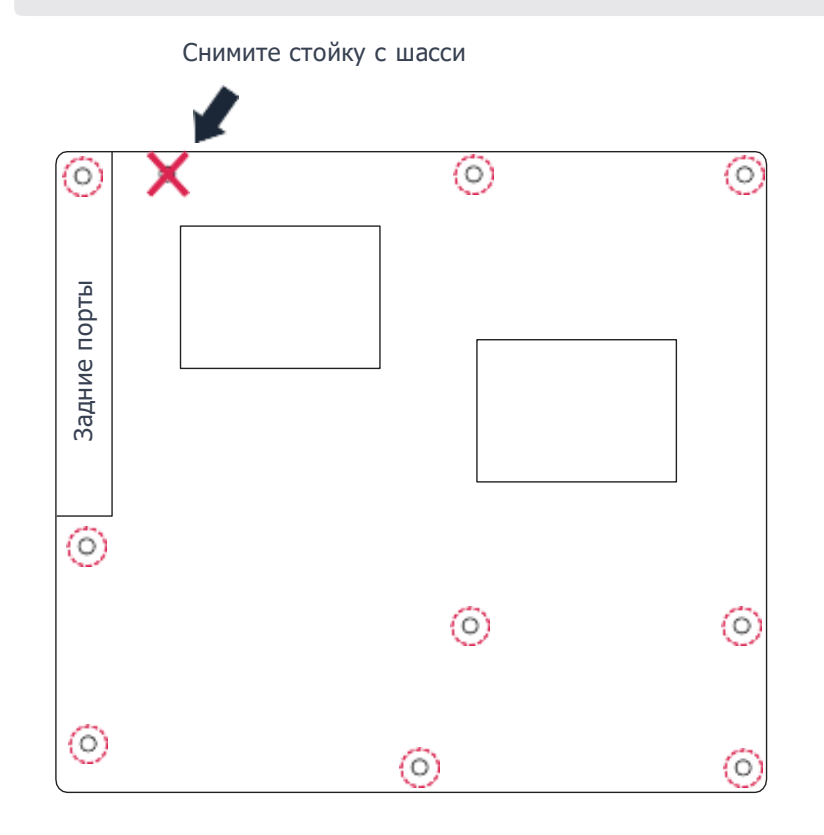

Не затягивайте винты слишком сильно! Это может повредить материнскую плату.

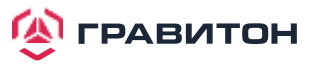

## 2.2. Меры предосторожности перед установкой

Примите к сведению следующие меры предосторожности перед установкой компонентов материнской платы или изменением каких-либо настроек материнской платы.

- 1. Перед тем как прикасаться к каким-либо компонентам, отключите кабель питания от розетки.
- 2. Во избежание повреждения компонентов материнской платы статическим электричеством НИКОГДАне кладите материнскую плату непосредственно на ковер и т. п. Также не забудьте надеть заземленный браслет или дотронуться до безопасного заземленного предмета, прежде чем прикасаться к компонентам.
- 3. Держите компоненты за края и не касайтесь микросхем.
- 4. При каждом удалении какого-либо компонента, кладите его на заземленную антистатическую площадку или в сумку, идущую в комплекте с компонентом.
- 5. Завинчивая винты в отверстия для винтов, чтобы прикрепить материнскую плату к корпусу, не затягивайте винты слишком сильно! Это может повредить материнскую плату.

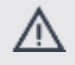

Перед установкой или удалением какого-либо компонента убедитесь, что питание отключено или что кабель питания отсоединен от источника питания. Несоблюдение данного правила может привести к серьезному повреждению материнской платы, периферийных устройств и (или) компонентов.

## 2.3. Установка процессора и радиатора

- Перед тем как вставить ЦП в гнездо, проверьте наличие крышки на гнезде, чистоту поверхности ЦП, а также отсутствие погнутых контактов в гнезде. Не вставляйте ЦП в сокет, если обнаружена вышеуказанная ситуация. В противном случае ЦП будет серьезно поврежден.
- 2. Перед установкой процессора отключите все кабели питания.

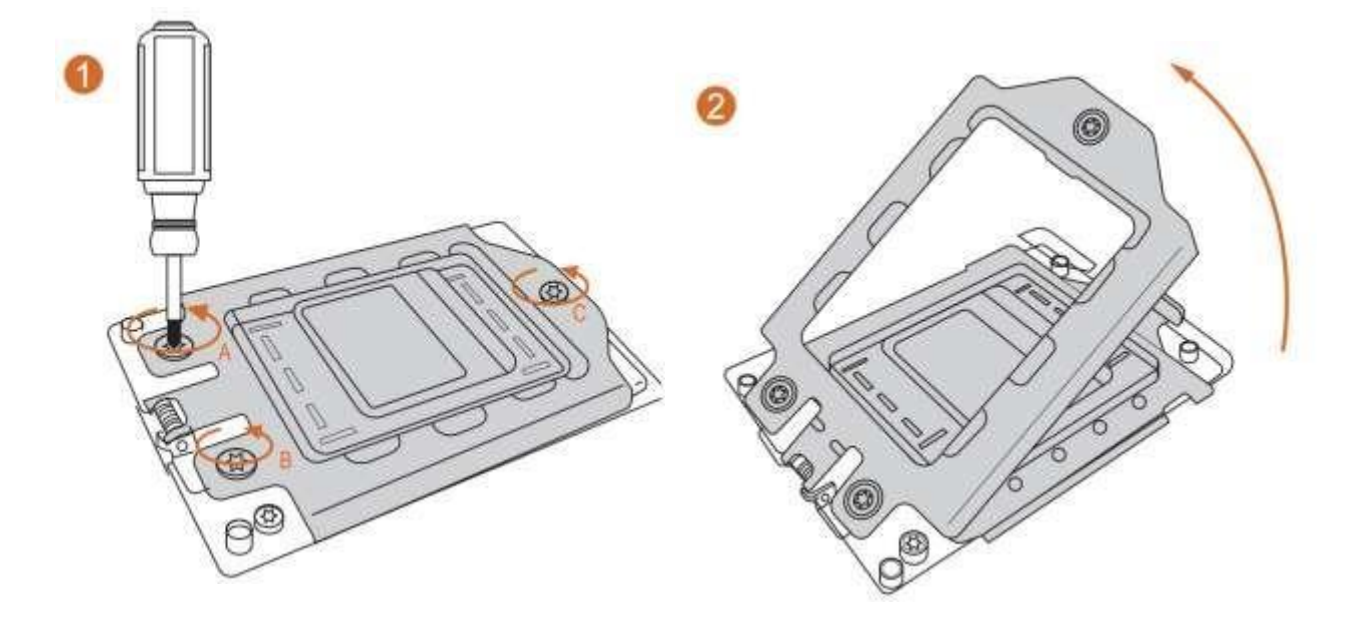

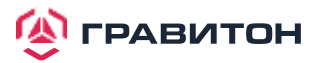

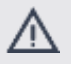

1. Перед установкой радиатора необходимо нанести термопасту на процессор, чтобы улучшить отвод тепла.

2. Иллюстрации в данном документе являются только примерами. Тип радиатора или вентилятора может отличаться.

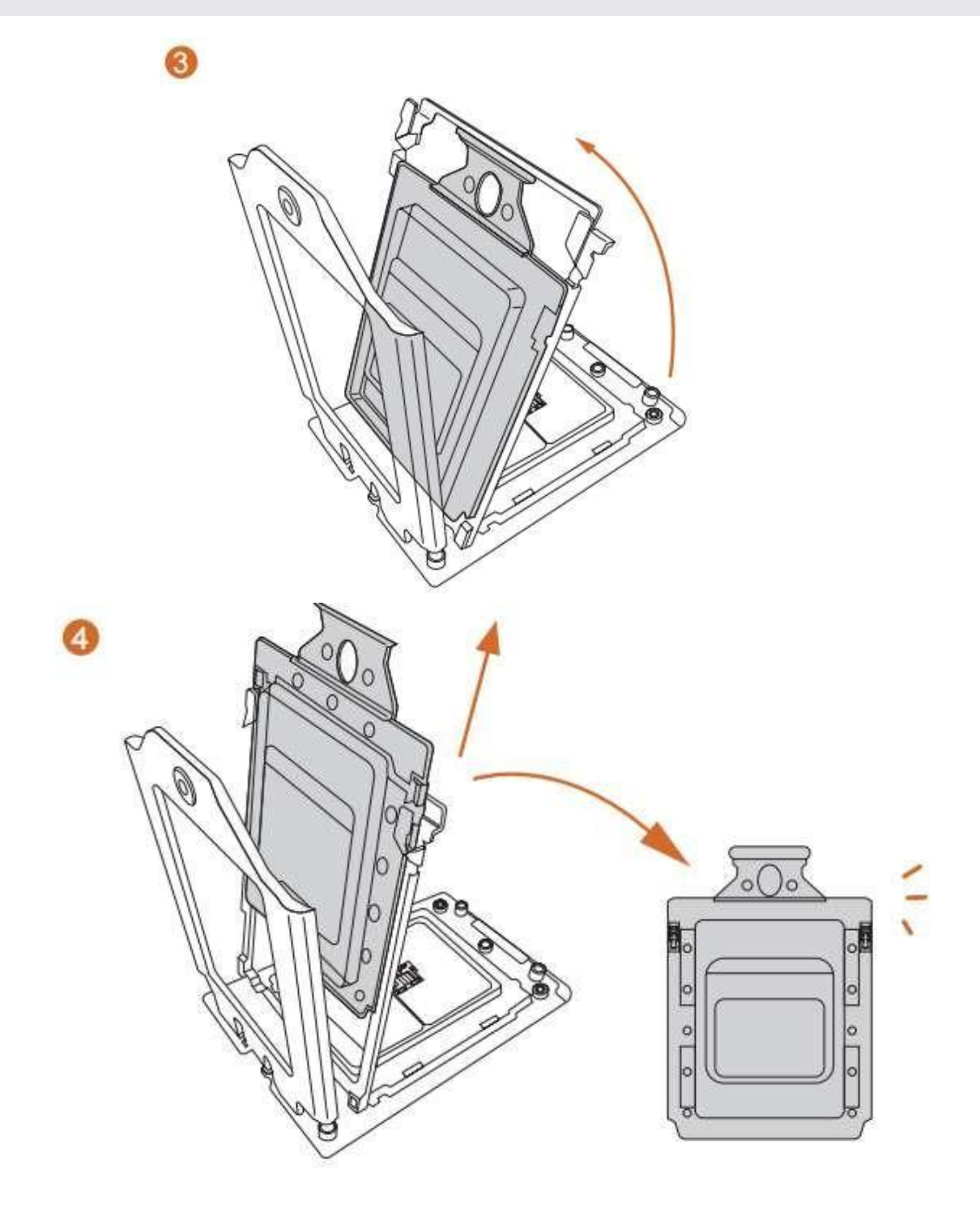

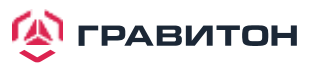

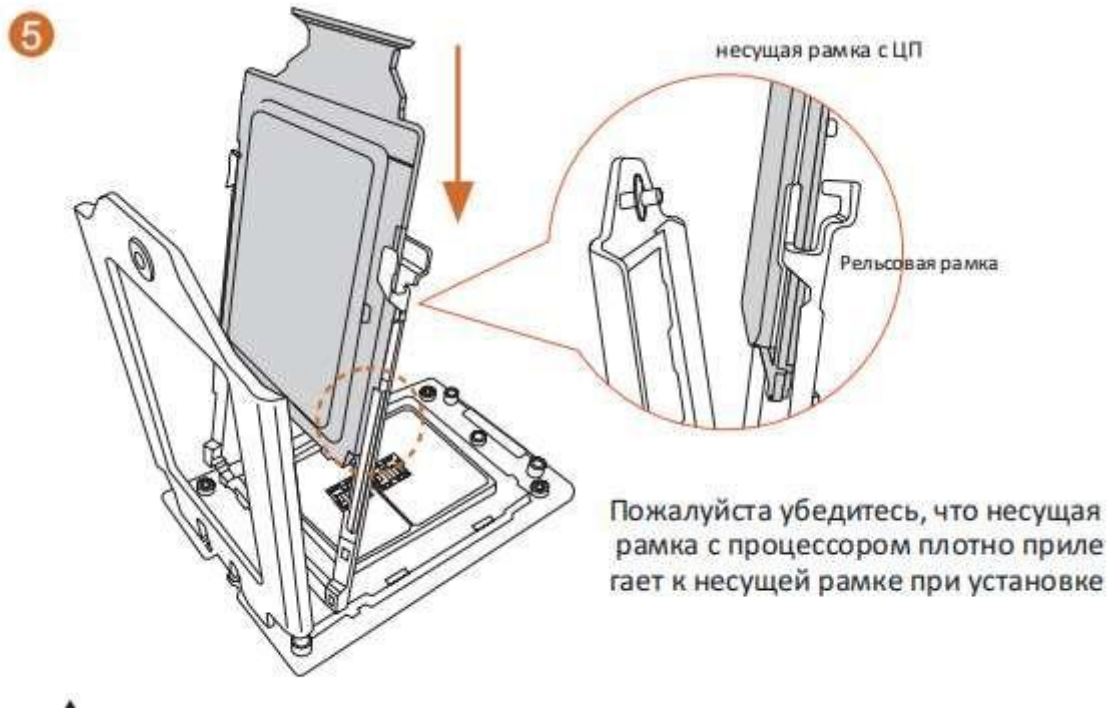

11

Установите несущую рамку с ЦП. Не разделяйте их.

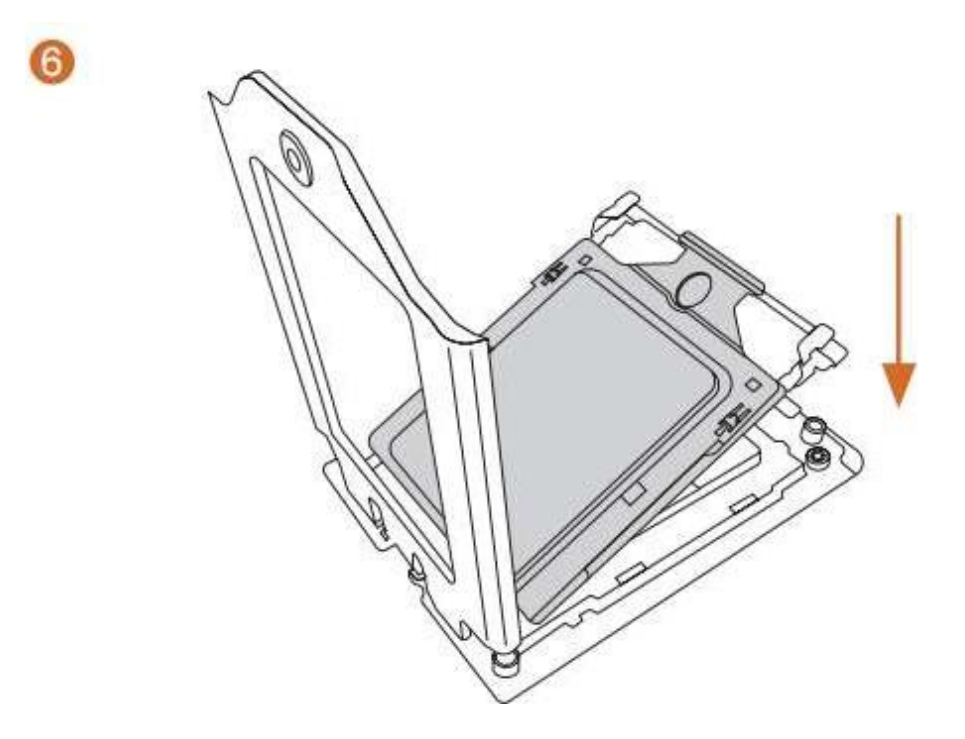

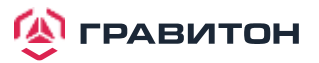

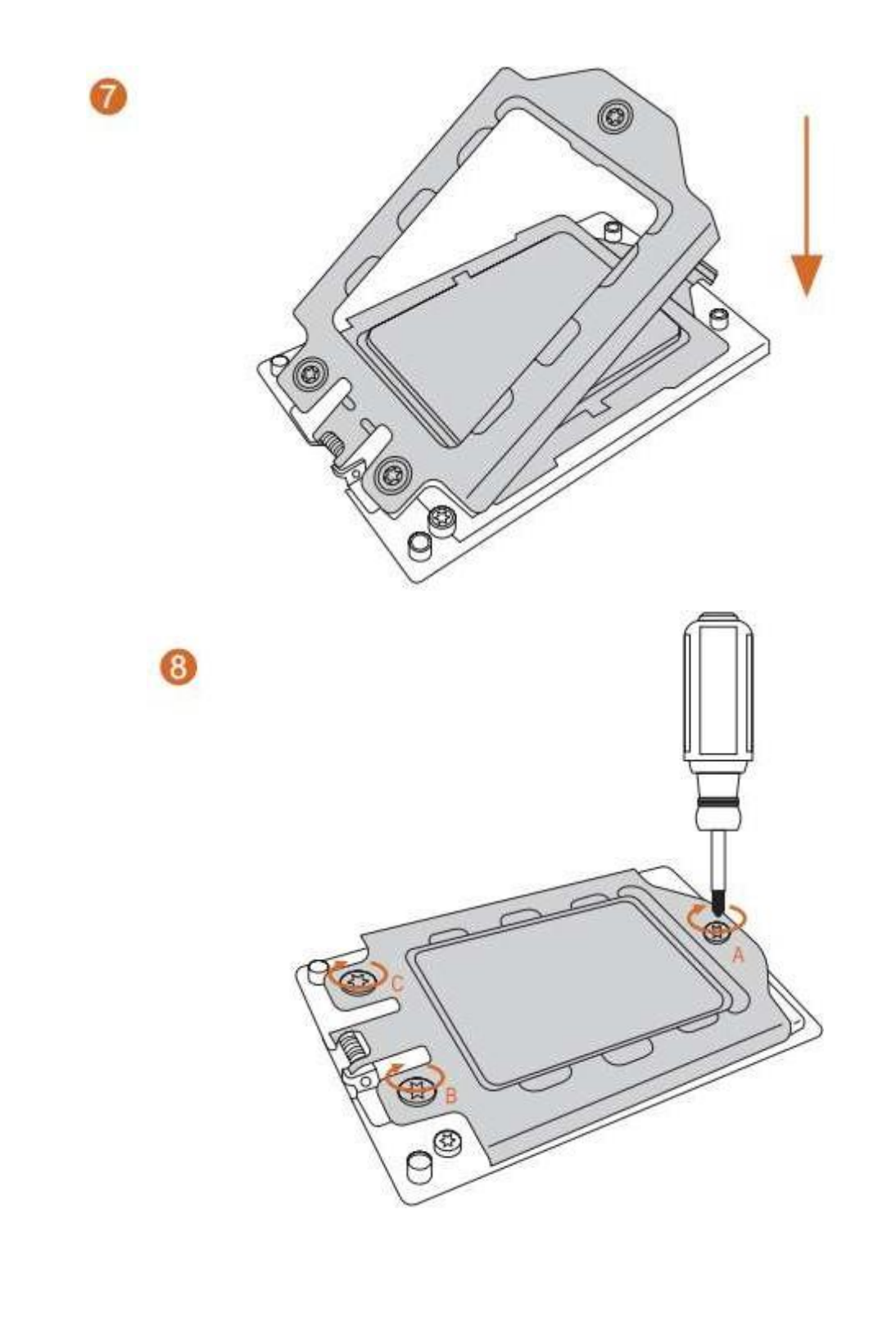

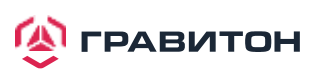

## 2.4. Установка модулей памяти (DIMM)

Данная материнская плата имеет шестнадцать 288-контактных разъемов DDR4 (Double Data Rate 4) DIMM в двух группах и поддерживает технологию восьми-канальной памяти.

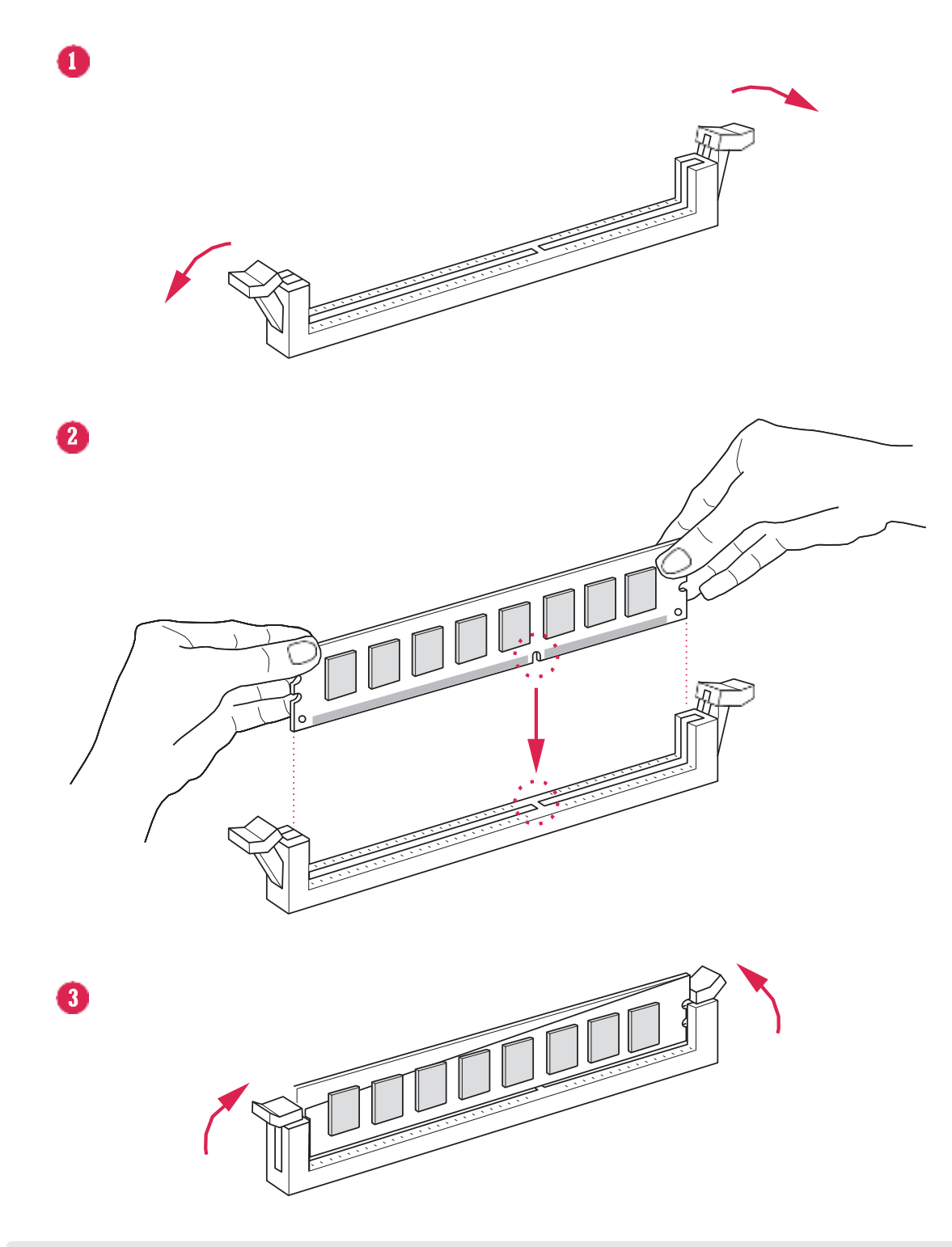

1. Не допускается установка модуля памяти DDR, DDR2 или DDR3 в слот DDR4; в противном случае материнская плата и модуль DIMM могут быть повреждены.

2. Для двухканальной конфигурации всегда необходимо устанавливать идентичные (той же марки, скорости, размера и типа микросхемы) пары DIMM DDR4.

3. Невозможно активировать технологию двухканальной памяти, если установлены только один или три модуля памяти

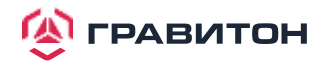

## Рекомендуемые конфигурации памяти

## Конфигурация с одним ЦП

|        |    | -  |    | CF | 9U0 |    |    |    |
|--------|----|----|----|----|-----|----|----|----|
|        | A1 | B1 | C1 | D1 | E1  | F1 | G1 | H1 |
| 1 DIMM | #  |    |    |    | #   |    |    |    |
| 2 DIMM | #  |    |    |    | #   |    |    |    |
| 4 DIMM | #  |    | #  |    | #   |    | #  |    |
| 6 DIMM | #  |    | #  | #  | #   |    | #  | #  |
| 8 DIMM | #  | #  | #  | #  | #   | #  | #  | #  |

## Конфигурация с двумя ЦП

|         | CPU0 |    |    |    |    |    |    |    |
|---------|------|----|----|----|----|----|----|----|
|         | A1   | B1 | C1 | D1 | E1 | F1 | G1 | H1 |
| 1 DIMM  | #    |    |    |    |    |    |    |    |
| 2 DIMM  | #    |    |    |    |    |    |    |    |
| 4 DIMM  | #    |    |    |    | #  |    |    |    |
| 8 DIMM  | #    |    | #  |    | #  |    | #  |    |
| 16 DIMM | #    | #  | #  | #  | #  | #  | #  | #  |

|         | CPU1 |    |    |    |    |    |    |    |
|---------|------|----|----|----|----|----|----|----|
|         | I1   | J1 | K1 | L1 | M1 | N1 | 01 | P1 |
| 1 DIMM  |      |    |    |    |    |    |    |    |
| 2 DIMM  | #    |    |    |    |    |    |    |    |
| 4 DIMM  | #    |    |    |    | #  |    |    |    |
| 8 DIMM  | #    |    | #  |    | #  |    | #  |    |
| 16 DIMM | #    | #  | #  | #  | #  | #  | #  | #  |

Примечание. «#» означает, что в слоте установлен модуль памяти.

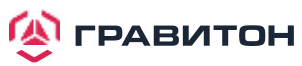

## 2.5 Слоты расширения (слоты PCI и PCI Express)

На данной материнской плате имеется 6 слотов PCI Express.

#### Слот РСІЕ:

PCIE1, PCIE3 и PCIE4 (слот PCIE 4.0 x16, от CPU0) предназначены для карт расширения с шириной полосы PCI Express x16.

PCIE4 и PCIE6 (слот PCIE 4.0 x16, от CPU1) предназначены для карт расширения шириной полосы PCI Express x16.

PCIE2 (слот PCIE 4.0 x8, от CPU1) предназначен для карт расширения с шириной полосы PCI Express x8.

| СЛОТ  | ПОКОЛЕНИЕ | МЕХАНИЧЕСКИЕ | ЭЛЕКТРИЧЕСТВО | ИСТОЧНИК |
|-------|-----------|--------------|---------------|----------|
| PCIE6 | 4.0       | x16          | X16           | CPU1     |
| PCIE5 | 4.0       | x16          | x16           | CPU0     |
| PCIE4 | 4.0       | x16          | x16           | CPU1     |
| PCIE3 | 4.0       | x16          | x16           | CPU0     |
| PCIE2 | 4.0       | X8           | X8            | CPU1     |
| PCIE1 | 4.0       | x16          | x16           | CPU0     |

#### Установка карты расширения

- Шаг 1. Перед установкой карты расширения убедитесь, что питание отключено или кабель питанияотключен. Прочтите документацию карты расширения и выполните необходимую настройку оборудования для карты перед началом установки.
- Шаг 2. Снимите крышку системного блока (если материнская плата уже установлена на шасси).
- Шаг 3. Снимите кронштейн, обращенный к разъему, который будет использоваться. Сохраните винты для дальнейшего использования.
- Шаг 4. Совместите разъем карты со слотом и нажмите, пока карта не будет полностью вставлена в прорезь.
- Шаг 5. Закрепите карту к корпусу винтами.
- Шаг 6. Установите на место крышку системы.

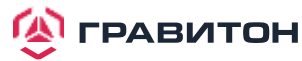

## 2.6. Встроенные колодки и разъемы

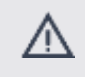

Встроенные колодки и разъемы НЕ являются перемычками. НЕ надевайте колпачковые перемычки на данные колодки и разъемы. Установка колпачковых перемычек на клеммные колодки и разъемы приведет к необратимому повреждению материнской платы.

Колодка системной панели (9-контактный PANEL1)

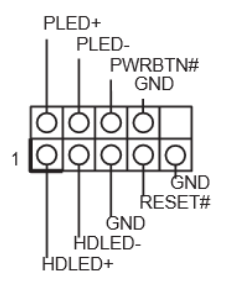

Подключите кнопку включения питания, кнопку перезапуска и индикатор состояния системы на шасси к данному разъему в соответствии с назначением контактов. Обратите особое внимание на положительный и отрицательный контакты перед подключением кабелей.

#### **PWRBTN** (кнопка включения питания):

подключите к выключателю питания на передней панели корпуса. Вы можете настроить способ выключения системы с помощью выключателя питания.

#### RESET (кнопка перезапуска):

подключите к кнопке перезапуска на передней панели корпуса. Кнопка перезапуска предназначена для перезагрузки системы в случае его зависания и отсутствия возможности выполнить нормальный перезапуск.

#### PLED (индикатор питания системы):

подключите к индикатору состояния питания на передней панели корпуса. Светодиод горит, когда система работает. Светодиод не горит, когда система находится в спящем режиме S4 или выключена (S5).

#### HDLED (индикатор активности жесткого диска):

подключите к индикатору активности жесткого диска на передней панели корпуса. Светодиод горит, когда жесткий диск выполняет чтение или запись данных.

Дизайн передней панели может отличаться в зависимости от шасси. Модуль передней панели в основном состоит из выключателя питания, кнопки перезапуска, индикатора питания, индикатора активности жесткого диска, динамика и т. д. При подключении модуля передней панели корпуса к данному разъему убедитесь, что назначение проводов и назначение контактов совпадают.

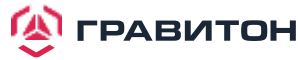

Колодка сервисной панели (18-контактный AUX\_PANEL1)

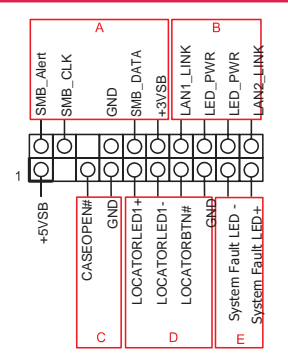

Данная колодка поддерживает несколько функций на передней панели, в том числе SMB на передней панели, индикатор состояния Интернета и датчик вскрытия корпуса.

#### А. Соединительная клемма SMBus на передней панели (контакт 6-1 FPSMB)

Дайнный разъем позволяет подключать оборудование SMBus (шина управления системой). Ее можно использовать для связи между периферийным оборудованием в системе, имеющем более низкую скорость передачи, и оборудованием управления питанием.

#### В. Индикатор состояния Интернета (2-контактный LAN1\_LED, LAN2\_LED)

Данные две 2-контактные клеммные колодки позволяют использовать гигабитный индикаторный кабель Интернета для подключения к индикатору состояния LAN. Мигание данного индикатора означает, что Интернет подключен должным образом.

#### С. Колодка вскрытия корпуса (2-контактный CHASSIS)

Данная клеммная колодка предназначена для обнаружения вскрытия корпуса шасси. Кроме того, она также должна работать с внешним оборудованием обнаружения, таким как датчик обнаружения вскрытия корпуса или микровыключа- тель. В случае активации данной функции, если происходит какое-либо движение компонента шасси, то датчик немедлен- но обнаружит это и отправит сигнал на данную клеммную колодку, а затем система запишет это событие вскрытия шасси. По умолчанию установлен вывод CASEOPEN и GND; данная функция отключена.

#### D. Светодиод локатора (4-контактный LOCATOR)

Данная клеммная колодка предназначена для переключателя локатора и светодиода на передней панели. Светодиод неисправности системы (2-контактный LOCATOR). Данная колодка предназначена для светодиода неисправности в системе.

#### Е. Светодиод системной ошибки (2-контактный LOCATOR)

Данная клеммная колодка предназначена для светодиода системной ошибки.

| Колодка переднего разъема VGA<br>(15-контактный FRNT_VGA1)          | V_SYNC<br>DDC_DATA<br>GND<br>GND<br>GND<br>GND<br>GND<br>GND<br>GND<br>GND<br>GND<br>GND | Подключите любой конец кабеля<br>VGA_2X8 к разъему VGA.                                                                                                    |
|---------------------------------------------------------------------|------------------------------------------------------------------------------------------|----------------------------------------------------------------------------------------------------|
| Разъемы Serial ATA3<br>(SATA_0)<br>(SATA_1)<br>(SATA_2)<br>(SATA_3) | SATA_0                                                                                   | Данные четыре разъемов SATA3<br>поддерживают кабели данных<br>SATA для внутренних устройств<br>хранения данных со скоростью<br>передачи данных до 6,0 Гбит/с. |

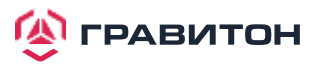

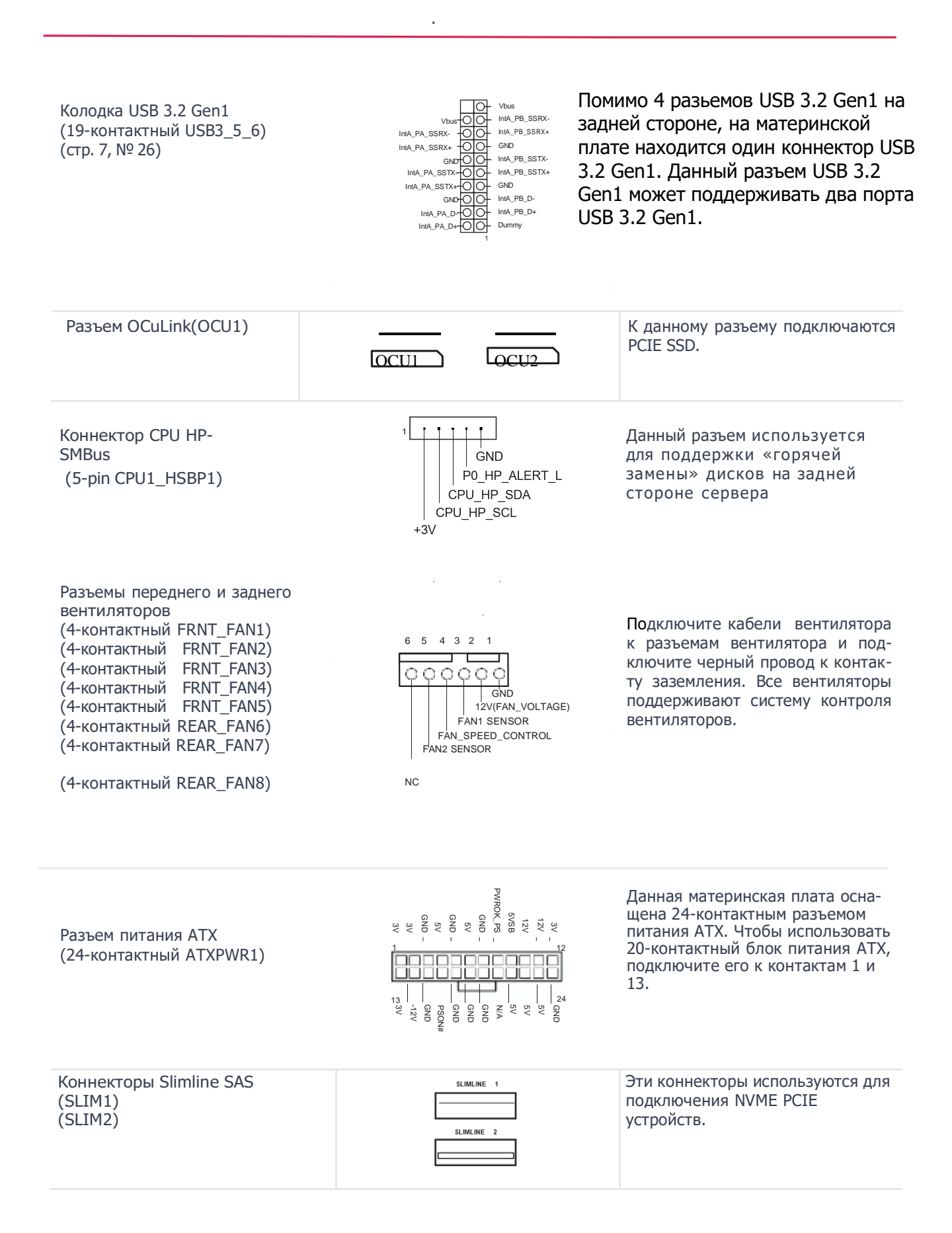

| Разъемы питания АТХ 12 В<br>(8-контактный АТХ12V1)<br>(8-контактный АТХ12V2)                                                                                       | SND 4<br>5 12V                                                                                                    | Данная материнская плата<br>оснащена двумя 8-контактными<br>разъемами питания АТХ 12 В.                                                                                                    |
|----------------------------------------------------------------------------------------------------|----------------------------------------------------------------------------------------------------|----------------------------------------------------------------------------------------------------|
| ТРМ коннектор<br>(17-pin ТРМ1)                                                                                                    | GND-O-GND<br>SERRAR-O-+3V3<br>SERRAR-O-+3V3<br>SPREDAR-O-+143<br>CND-OO143<br>SRE_CLAMIN-O178MES<br>SRE_CLAMIN-OO-178MES<br>SRE_CLAMIN-OO-178MES | Этот коннектор поддерживает<br>модули ТРМ (доверенной<br>платформы), которая позволяет<br>безопасно хранить ключи, пароли,<br>данные. Также повышается сетевая<br>безопасность и целостность<br>системы                                                                                                    |
| Колодка кнопки немаскируемого<br>прерывания<br>(NMI_BTN1)                                                                                                    |                                                                                                    | К данной колодке подключается<br>устройство NMI.                                                                                                    |
| Последовательный порт общего<br>назначения<br>(7-контактный SATA_SGPIO1)<br>(7-контактный SATA_SGPIO2)<br>(7-контактный SATA_SGPIO3)<br>(7-контактный SATA_SGPIO4) | SCLOCK<br>SLOAD<br>1<br>1<br>+3.3V<br>SDATAOUT<br>GND                                                                                            | Данные колодки поддерживают<br>интерфейс Serial Link для встро-<br>енных подключений SATA.                                                                                                    |
| Коннектор последовательного<br>порта                                                                                                    | RRXD1<br>DDTR#1<br>DDSR#1<br>CCTS#1<br>CCTS#1<br>CCTS#1<br>RRI#1<br>RRI#1<br>RRI#1<br>GND<br>TTXD1<br>DDCD#1                                     | Этот коннектор поддерживает модуль последовательного порта                                                                                                    |
| Колодка SMBus контроллера<br>управления основной платой<br>(5-контактный BMC_SMB_1)<br>(5-контактный BMC_SMB_2)                                                    | BMC_SMB_PRESENT_1_N<br>Power<br>BMC_SMBCLK<br>GND<br>BMC_SMBDATA                                                                                 | Данная колодка предназначена<br>для устройств SM BUS.                                                                                                    |
| Коннекторы сброса CMOS<br>(CLRMOS1)                                                                                                    |                                                                                                    | Позволяет очистить данные<br>CMOS. Для очистки данных<br>выньте батарею CMOS и<br>закоротите эти контакты.                                                                                                    |
| Коннектор SPI TPM<br>(13-pin TPM_BIOS_PH1)                                                                                                    | SPI_D02                                                                                                    | Этот коннектор поддерживает<br>модули SPI TPM (доверенной<br>платформы), которая позволяет<br>безопасно хранить ключи, пароли,<br>данные. Также повышается сетевая<br>безопасность и целостность<br>системы                                                                                                    |
| Колодка шины интеллектуального<br>управления платформой (IPMB)<br>(4-pin IPMB_1)                                                                                   | No connect                                                                                                    | Данный 4-контактный разъем<br>предназначен для обеспечения<br>кабельного подключения к сис-<br>темной плате или передней<br>пане- ли для дополнительных<br>функций и дополнительных плат<br>сторонних производителей,<br>таких как карты аварийного<br>управления, обеспе- чивающие<br>функции управления<br>с использованием IPMB |

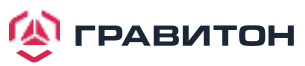

## 2.7. Система Dr. Debug

Система Dr. Debug предназначена для предоставления информации в кодах, что еще больше упрощает устранение неполадок. Ниже показаны коды системы Dr. Debug.

| код  | Описание             |
|------|----------------------|
| 0x10 | PEI_CORE_STARTED     |
| 0x11 | PEI_CAR_CPU_INIT     |
| 0x15 | PEI_CAR_NB_INIT      |
| 0x19 | PEI_CAR_SB_INIT      |
| 0x31 | PEI_MEMORY_INSTALLED |
| 0x32 | PEI_CPU_INIT         |
| 0x33 | PEI_CPU_CACHE_INIT   |
| 0x34 | PEI_CPU_AP_INIT      |
| 0x35 | PEI_CPU_BSP_SELECT   |
| 0x36 | PEI_CPU_SMM_INIT     |
| 0x37 | PEI_MEM_NB_INIT      |
| 0x3B | PEI_MEM_SB_INIT      |
| 0x4F | PEI_DXE_IPL_STARTED  |
| 0x60 | DXE_CORE_STARTED     |
| 0x61 | DXE_NVRAM_INIT       |
| 0x62 | DXE_SBRUN_INIT       |
| 0x63 | DXE_CPU_INIT         |
| 0x68 | DXE_NB_HB_INIT       |
| 0x69 | DXE_NB_INIT          |
| 0x6A | DXE_NB_SMM_INIT      |
| 0x70 | DXE_SB_INIT          |
| 0x71 | DXE_SB_SMM_INIT      |

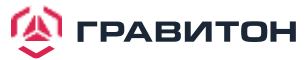

| код  | Описание                         |
|------|----------------------------------|
| 0x72 | DXE_SB_DEVICES_INIT              |
| 0x78 | DXE_ACPI_INIT                    |
| 0x79 | DXE_CSM_INIT                     |
| 0x90 | DXE_BDS_STARTED                  |
| 0x91 | DXE_BDS_CONNECT_DRIVERS          |
| 0x92 | DXE_PCI_BUS_BEGIN                |
| 0x93 | DXE_PCI_BUS_HPC_INIT             |
| 0x94 | DXE_PCI_BUS_ENUM                 |
| 0x95 | DXE_PCI_BUS_REQUEST_RESOURCES    |
| 0x96 | DXE_PCI_BUS_ASSIGN_RESOURCES     |
| 0x97 | DXE_CON_OUT_CONNECT              |
| 0x98 | DXE_CON_IN_CONNECT               |
| 0x99 | DXE_SIO_INIT                     |
| 0x9A | DXE_USB_BEGIN                    |
| 0x9B | DXE_USB_RESET                    |
| 0x9C | DXE_USB_DETECT                   |
| 0x9D | DXE_USB_ENABLE                   |
| 0xA0 | DXE_IDE_BEGIN                    |
| 0xA1 | DXE_IDE_RESET                    |
| 0xA2 | DXE_IDE_DETECT                   |
| 0xA3 | DXE_IDE_ENABLE                   |
| 0xA4 | DXE_SCSI_BEGIN                   |
| 0xA5 | DXE_SCSI_RESET                   |
| 0xA6 | DXE_SCSI_DETECT                  |
| 0xA7 | DXE_SCSI_ENABLE                  |
| 0xA8 | DXE_SETUP_VERIFYING_PASSWORD     |
| 0xA9 | DXE_SETUP_START                  |
| 0xAB | DXE_SETUP_INPUT_WAIT             |
| 0xAD | DXE_READY_TO_BOOT                |
| 0xAE | DXE_LEGACY_BOOT                  |
| 0xAF | DXE_EXIT_BOOT_SERVICES           |
| 0xB0 | RT_SET_VIRTUAL_ADDRESS_MAP_BEGIN |
| 0xB1 | RT_SET_VIRTUAL_ADDRESS_MAP_END   |
| 0xB2 | DXE_LEGACY_OPROM_INIT            |
| 0xB3 | DXE_RESET_SYSTEM                 |
| 0xB4 | DXE_USB_HOTPLUG                  |

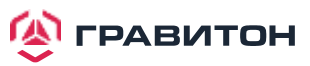

| код  | Описание                        |
|------|---------------------------------|
| 0xB5 | DXE_PCI_BUS_HOTPLUG             |
| 0xB6 | DXE_NVRAM_CLEANUP               |
| 0xB7 | DXE_CONFIGURATION_RESET         |
| 0xF0 | PEI_RECOVERY_AUTO               |
| 0xF1 | PEI_RECOVERY_USER               |
| 0xF2 | PEI_RECOVERY_STARTED            |
| 0xF3 | PEI_RECOVERY_CAPSULE_FOUND      |
| 0xF4 | PEI_RECOVERY_CAPSULE_LOADED     |
| 0xE0 | PEI_S3_STARTED                  |
| 0xE1 | PEI_S3_BOOT_SCRIPT              |
| 0xE2 | PEI_S3_VIDEO_REPOST             |
| 0xE3 | PEI_S3_OS_WAKE                  |
| 0x50 | PEI_MEMORY_INVALID_TYPE         |
| 0x53 | PEI_MEMORY_NOT_DETECTED         |
| 0x55 | PEI_MEMORY_NOT_INSTALLED        |
| 0x57 | PEI_CPU_MISMATCH                |
| 0x58 | PEI_CPU_SELF_TEST_FAILED        |
| 0x59 | PEI_CPU_NO_MICROCODE            |
| 0x5A | PEI_CPU_ERROR                   |
| 0x5B | PEI_RESET_NOT_AVAILABLE         |
| 0xD0 | DXE_CPU_ERROR                   |
| 0xD1 | DXE_NB_ERROR                    |
| 0xD2 | DXE_SB_ERROR                    |
| 0xD3 | DXE_ARCH_PROTOCOL_NOT_AVAILABLE |
| 0xD4 | DXE_PCI_BUS_OUT_OF_RESOURCES    |
| 0xD5 | DXE_LEGACY_OPROM_NO_SPACE       |
| 0xD6 | DXE_NO_CON_OUT                  |
| 0xD7 | DXE_NO_CON_IN                   |
| 0xD8 | DXE_INVALID_PASSWORD            |
| 0xD9 | DXE_BOOT_OPTION_LOAD_ERROR      |
| 0xDA | DXE_BOOT_OPTION_FAILED          |
| 0xDB | DXE_FLASH_UPDATE_FAILED         |
| 0xDC | DXE_RESET_NOT_AVAILABLE         |
| 0xE8 | PEI_MEMORY_S3_RESUME_FAILED     |
| 0xE9 | PEI_S3_RESUME_PPI_NOT_FOUND     |
| 0xEA | PEI_S3_BOOT_SCRIPT_ERROR        |
| 0xEB | PEI_S3_OS_WAKE_ERROR            |

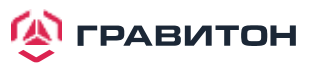

## 2.8. Индикатор/переключатель идентификации назначения устройства

С помощью кнопки UID можно найти сервер, на котором вы работаете, находясь позади стойки серверов.

## 2.9. Руководство по установке драйвера

Чтобы установить драйверы в систему, сначала вставьте вспомогательный компакт-диск в оптический привод. Затем драйверы, совместимые с системой, могут быть автоматически обнаружены и перечислены на странице драйверов компакт-диска поддержки. Установите необходимые драйверы, следуя сверху вниз. Таким образом, установленные драйверы будут работать должным образом.

#### 2.10. Руководство по работе с двумя LAN и объединением

Двойная LAN с включенным объединением на данной материнской плате позволяет двум одиночным соединениям действовать как одно соединение с удвоенной пропускной способностью передачи, делая передачу данных более эффективной и улучшая качество передачи удаленных изображений. Отказоустойчивость в сети с двумя LAN предотвращает простои сети за счет передачи рабочей нагрузки с неисправного порта на рабочий порт.

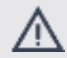

Скорость передачи зависит от фактического сетевого окружения или состояния даже при включенном объединении.

Перед настройкой объединения убедитесь, что используемый коммутатор (или маршрутизатор) поддерживает объединение (агрегация каналов IEEE 802.3ad). Вы можете указать предпочтительный адаптер в Intel PROSet. В нормальных условиях основной адаптер обрабатывает весь трафик, отличный от TCP/IP. Вторичный адаптер получит резервный трафик в случае отказа основного. Если предпочтительный основной адаптер выходит из строя, но позже восстанавливается до активного состояния, то управление автоматически переключается обратно на предпочтительный основной адаптер.

#### Шаг 1

В Диспетчере устройств откройте свойства группы.

Шаг 2

Нажмите на вкладку Settings (Настройки).

Шаг З

Нажмите на кнопку Modify Team (Изменить группу).

#### Шаг 4

Выберите адаптер, который должен быть основным, и нажмите кнопку Set Primary (Сделать основным).

Если не указать предпочтительный первичный адаптер, то программное обеспечение выберет адаптер с наивысшими возможностями (по модели и скорости) в качестве основного по умолчанию. В случае аварийного переключения другой адаптер становится основным. Однако адаптер снова присоединится к группе как неосновной.

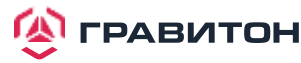

## 2.11. Руководство по установке модуля M.2 (NGFF)

Разъем М.2 поддерживает модули М.2 М-Кеу PCI-E x2/USB2.0 в форм-факторе 2242/2280/2280/22110. Разьем Ultra M.2 (M2\_1) поддерживает М.2 PCI Express модули с интерфейсом Gen4 x4 (64Gb/s). Разьем Hyper M.2 Socket (M2\_2) поддерживает модули М.2 с интерфейсом SATA3 6.0 Gb/s или с интерфейсом Gen4 x4 (64Gb/s)

## Установка модуля M.2 (NGFF)

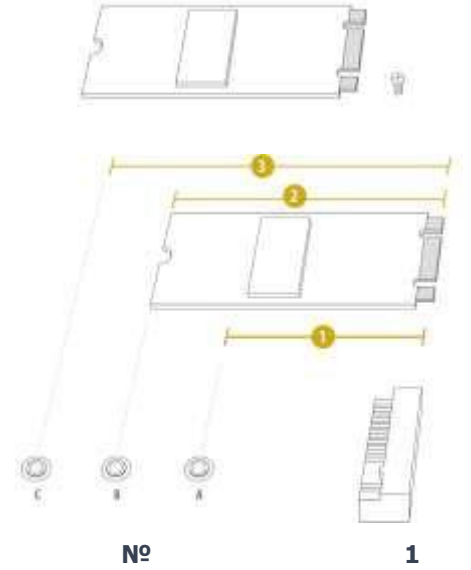

Шаг 1

Подготовьте модуль M.2 (NGFF) и винт.

#### Шаг 2

В зависимости от типа печатной платы и длины модуля M.2 (NGFF) найдите соответствующую гайку, которая будет использоваться.

| Nº                   | 1        | 2        | 3         |
|----------------------|----------|----------|-----------|
| Расположение гайки   | А        | В        | С         |
| Длина печатной платы | 4,2 см   | 8 см     | 11 см     |
| Тип модуля           | Тип 2242 | Тип 2280 | Тип 22110 |

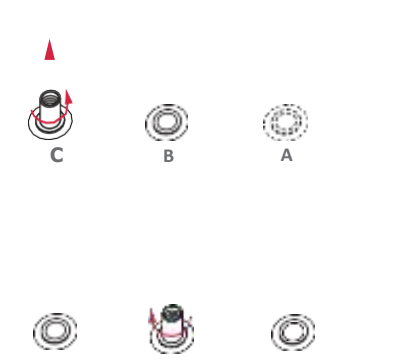

#### Шаг З

Переместите стойку в зависимости от типа и длины модуля.

По умолчанию стойка размещается на месте гайки D. Пропустите шаги 3 и 4 и переходите сразу к шагу 5, если будет использоваться гайка по умолчанию. В противном случае ослабьте стойку вручную.

#### Шаг 4

Снимите желтую защитную пленку с гайки, которая будет использоваться. Вручную затяните стойку в нужном месте гайки на материнской плате.

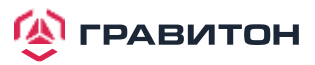

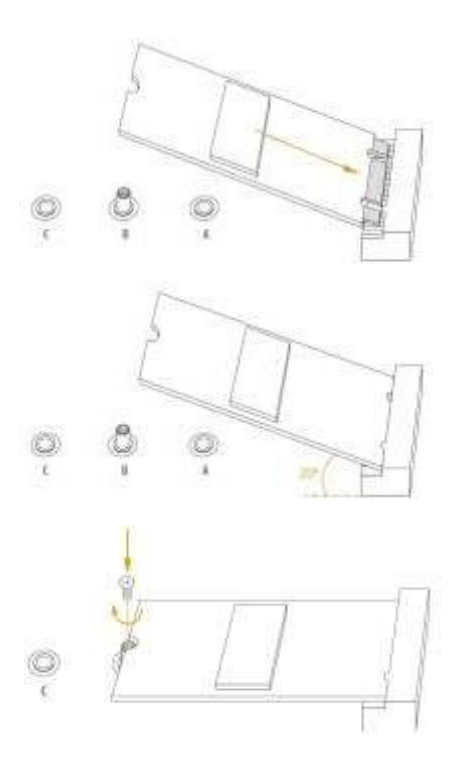

## Шаг 5

Аккуратно вставьте модуль М.2 (NGFF) в слот М.2. Имейте в виду, что модуль М.2 (NGFF) подходит только в одной ориентации.

## Шаг б

Затяните винт отверткой, чтобы закрепить модуль на месте. Не затягивайте винт слишком сильно, так как это может повредить модуль.

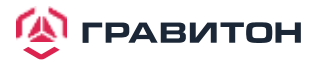

## Раздел 3. Утилита настройки UEFI

## 3.1. Введение

В данном разделе дано объяснение порядка использования утилиты настройки UEFI для настройки систе- мы. Утилита настройки хранится в чипе UEFI на материнской плате. Утилиту настройки UEFI можно запу- стить при запуске системы. Нажмите клавишу <F2> или <Del> во время самотестирования при включении питания (POST) для вызоваутилиты настройки; иначе POST продолжит выполнение процедур тестирования. Если требуется вызвать утилиту настройки UEFI после POST, то перезапустите систему, нажав клавиши <Ctrl> + <Alt> + <Delete>, либо нажав кнопку перезапуска на системном шасси. Перезапуск также можно выполнить, выключив и снова включив систему.

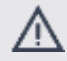

Поскольку программное обеспечение UEFI постоянно обновляется, следующие экраны и описания настройки UEFI предназначены только для справки и могут не совсем соответствовать фактическому изображению на экране.

## 3.1.1. Строка меню UEFI

| НАИМЕНОВАНИЕ                      | ОПИСАНИЕ                                                                                   |  |  |
|-----------------------------------|--------------------------------------------------------------------------------------------|--|--|
| Main (Основные)                   | Настройка системных даты и времени                                                         |  |  |
| Advanced (Расширенные)            | Настройка расширенных функций UEFI                                                         |  |  |
| Server Mgmt (Управление сервером) | Управление сервером                                                                        |  |  |
| Security (Безопасность)           | Настройка функций безопасности                                                             |  |  |
| Boot (Загрузка)                   | Настройка системного устройства по умолчанию<br>для поиска и загрузки операционной системы |  |  |
| Event Logs (Журнал событий)       | Настройка журнала событий                                                                  |  |  |
| Exit (Выход)                      | Выход из текущего экрана или УТИЛИТЫ НАСТРОЙКИ UEFI                                        |  |  |

В верхней части экрана имеется строка меню со следующими вариантами:

Используйте клавишу < ← > или клавишу < → >, чтобы выбрать один из вариантов в строке меню, а затем нажмите <Enter>, чтобы вызвать дополнительный экран.

## 3.1.2. Клавиши навигации

Функции клавиш навигации показаны в следующей Таблице.

#### КЛАВИША НАВИГАЦИИ

| $\leftarrow / \rightarrow$ | Перемещение курсора влево или вправо для выбора экранов |
|----------------------------|---------------------------------------------------------|
| $\uparrow / \downarrow$    | Перемещение курсора вверх или вниз для выбора элементов |
| + / -                      | Изменение параметра для выбранных элементов             |
| <tab></tab>                | Переход к следующей функции                             |
| <enter></enter>            | Вызов выбранного экрана                                 |
| <pgup></pgup>              | Переход на предыдущую страницу                          |
| <pgdn></pgdn>              | Переход на следующую страницу                           |
| <home></home>              | Переход в верхнюю часть экрана                          |
| <end></end>                | Переход в нижнюю часть экрана                           |
| <f1></f1>                  | Вызов экрана общей справки                              |

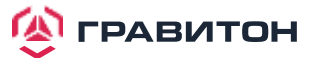

#### КЛАВИША НАВИГАЦИИ

| <f7></f7>   | Отмена изменений и выход из утилиты настройки UEFI           |
|-------------|--------------------------------------------------------------|
| <f9></f9>   | Загрузка оптимальных значений по умолчанию для всех настроек |
| <f10></f10> | Сохранение изменений и выход из утилиты настройки UEFI       |
| <f12></f12> | Снимок экрана                                                |
| <esc></esc> | Переход к экрану выхода или выход из текущего экрана         |

## 3.2 Главный экран

После вызова утилиты настройки UEFI появится главный экран с обзором системы. Главный экран предоставляет обзорную информацию о системе и позволяет установить системное время и дату.

| Ap<br>Main Advanced                                                                                                   | <mark>tio Setup Utility – Copyright (C) 2020 America</mark> r<br>Server Mgmt Security Boot Event Logs Exit        | n Megatrends, Inc.                                                                                                    |
|----------------------------------------------------------------------------------------------------|----------------------------------------------------------------------------------------------------|----------------------------------------------------------------------------------------------------|
| UEFI Version<br>BMC Version<br>CPLD Version<br>Processor Type                                                         | : ROME2D16-2T LO.13<br>: 0.09.00<br>:<br>: AMD EPYC 7532 32-Core Processor                                        | Set the Date. Use Tab to<br>switch between Date elements.<br>Default Ranges:<br>Year: 2005–2099<br>Months: 1–12                                                                  |
| Processor Speed<br>Microcode Update<br>L1 Instruction C<br>L1 Data Cache Si<br>L2 Cache Size<br>L3 Cache per Soc      | : 2416MHz<br>: 830F10/830104D<br>ache : 32KB<br>ze : 32KB<br>: 512KB<br>ket : 256MB                               | Days: dependent on month                                                                                                    |
| Total Memory                                                                                                    | : 4GB                                                                                                    |                                                                                                    |
| DDR4_A1<br>DDR4_B1<br>DDR4_C1<br>DDR4_D1<br>DDR4_E1<br>DDR4_F1<br>DDR4_G1<br>DDR4_H1<br>DDR4_I1<br>DDR4_J1<br>DDR4_K1 | : None<br>: None<br>: 4GB RDIMM (DDR4-2666)<br>: None<br>: None<br>: None<br>: None<br>: None<br>: None<br>: None | <pre>t4: Select Item<br/>Enter: Select<br/>+/-: Change Option<br/>F1: General Help<br/>F7: Discard Changes<br/>F9: Load UEFI Defaults<br/>F10: Save and Exit<br/>ESC: Exit</pre> |
| V                                                                                                    | ersion 2.20.1275. Copyright (C) 2020 American M                                                                   | Megatrends, Inc. B4                                                                                                    |

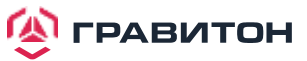

## 3.3 Расширенный экран

В данном разделе можно установить конфигурации для следующих элементов: CPU Configuration, Chipset Configuration, Storage Configuration, ACPI Configuration, USB Configuration, Super IO Configuration, Serial Port Console Redirection, H/W Monitor, PCI Subsystem Settings, AMD CBS, AMD PBS, PSP Firmware Versions, TIs Auth Configuration, Network Stack Configuration and Instant Flash.

| Aptio Setup Utili<br>Main Advanced Server Mgmt S                                                                                                    | t <mark>y – Copyright (C</mark><br>ecurity Boot Ev | ) <b>2020 American</b>  <br>ent Logs Exit | Megatrends, Inc.                                                                                                    |
|----------------------------------------------------------------------------------------------------|----------------------------------------------------|-------------------------------------------|----------------------------------------------------------------------------------------------------|
| <ul> <li>CPU Configuration</li> <li>Chipset Configuration</li> <li>Storage Configuration</li> <li>ACPI Configuration</li> <li>USB Configuration</li> <li>Super IO Configuration</li> <li>Serial Port Console Redirection</li> <li>H/W Monitor</li> <li>PCI Subsystem Settings</li> <li>AMD CBS</li> <li>AMD CBS</li> <li>PSP Firmware Versions</li> <li>T1s Auth Configuration</li> <li>Network Stack Configuration</li> <li>UEFI Update Utility</li> <li>Instant Flash</li> </ul> |                                                    |                                           | CPU Configuration Parameters CPU Configuration Parameters t+: Select Screen t1: Select Item Enter: Select +/-: Change Option F1: General Help F7: Discard Changes F9: Load UEFI Defaults F10: Save and Exit ESC: Exit |
| Version 2.20.127                                                                                                    | 5. Copyright (C)                                   | 2020 American Me                          | gatrends, Inc.                                                                                                    |

Установка неверных значений в данном разделе может привести к неисправности системы.

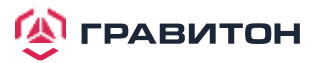

Æ

## 3.3.1. Конфигурация ЦП (CPU Configuration)

| Aptio<br>Advanced                                        | Setup Utility – Copyright (C) 2020 American  | Megatrends, Inc.                                                                                                    |
|----------------------------------------------------------|----------------------------------------------|----------------------------------------------------------------------------------------------------|
| SVM Mode<br>▶ Node 0 Information<br>▶ Node 1 Information | [Enabled]                                    | Enable/disable CPU<br>Virtualization<br>++: Select Screen<br>14: Select Item<br>Enter: Select<br>+/-: Change Option<br>F1: General Help<br>F7: Discard Changes<br>F9: Load UEFI Defaults<br>F10: Save and Exit<br>ESC: Exit |
| Vers                                                     | ion 2.20.1275. Copyright (C) 2020 American M | egatrends, Inc.                                                                                                    |

#### SVM Mode

Позволяет включить или выключить виртуализацию ЦП

#### Node 0 Information

Просмотр информации о памяти связанной с узлом 0

#### Node 1 Information

Просмотр информации о памяти связанной с узлом 1

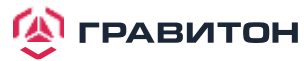

## 3.3.2. Конфигурация чипсета

| Aptio Setup<br>Advanced                                                                                                    | o Utility – Copyright (C) 2020 Ar                        | merican Megatrends, Inc.                                                                             |
|----------------------------------------------------------------------------------------------------|----------------------------------------------------------|----------------------------------------------------------------------------------------------------|
| PCIe Compliance Mode<br>SPI/LPC TPM switch<br>OnBrd/Ext VGA Select                                                                                 | [Off]<br>[LPC TPM]<br>[Auto]                             | ▲ PCIe Link Compliance Mode.                                                                         |
| SLIM2 PCIE/SATA Mode<br>OCU1 PCIE/SATA Mode<br>OCU2 PCIE/SATA Mode                                                                                 | (PCIE)<br>(PCIE)<br>(PCIE)                               |                                                                                                    |
| PCIE1 Link Width<br>PCIE2 Link Width<br>PCIE3 Link Width<br>PCIE4 Link Width                                                                       | [×16]<br>[×8]<br>[×16]<br>[×16]                          |                                                                                                    |
| PCIE5 Link Width<br>PCIE6 Link Width<br>SLIM1 Link Width<br>SLIM2 Link Width                                                                       | [×16]<br>[×16]<br>[×4×4]<br>[×4×4]                       | +→: Select Screen<br>↑↓: Select Item<br>Enter: Select<br>+/: Change Option                           |
| PCIE1 Slot Link Speed<br>PCIE2 Slot Link Speed<br>PCIE3 Slot Link Speed<br>PCIE4 Slot Link Speed<br>PCIE5 Slot Link Speed<br>PCIE6 Slot Link Speed | [Auto]<br>[Auto]<br>[Auto]<br>[Auto]<br>[Auto]<br>[Auto] | F1: General Help<br>F7: Discard Changes<br>F9: Load UEFI Defaults<br>F10: Save and Exit<br>ESC: Exit |
| SLIM1 Slot Link Speed<br>SLIM2 Slot Link Speed<br>Version 2.                                                                                       | [Auto]<br>[Auto]<br>.20.1275. Copyright (C) 2020 Amer    | ▼<br>rican Megatrends, Inc.                                                                          |

#### **PCIe Compliance Mode**

Используйте этот пункт для настройки режима PCIe Compliance

#### **SPI/LPC TPM Switch**

Используйте этот пункт для настройки SPI/LPC TPM Switch

#### **OnBrd/Ext VGA Select**

Выбор между встроенной и внешней видеокартой.

#### SLIM2 PCIE/SATA Mode

Конфигурирование режима работы SLIM1 PCIE(x8)/SLIM2\_SATA(0-7)

#### **OCU1 PCIE/SATA Mode**

Конфигурирование режима работы OCU1 PCIE(x4)/OCU1\_SATA(0-3)

#### OCU2 PCIE/SATA Mode

Конфигурирование режима работы ОСU2 PCIE(x4)/OCU1\_SATA(0-3)

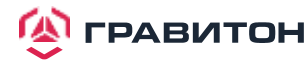

#### PCIE1 Link Width

Позволяет выбрать ширину шины PCIE слота PCIE1.

PCIE2 Link Width Позволяет выбрать ширину шины PCIE слота PCIE2.

PCIE3 Link Width Позволяет выбрать ширину шины PCIE слота PCIE3.

PCIE4 Link Width Позволяет выбрать ширину шины PCIE слота PCIE4.

PCIE5 Link Width Позволяет выбрать ширину шины PCIE слота PCIE5.

PCIE6 Link Width Позволяет выбрать ширину шины PCIE слота PCIE6.

SLIM2 Link Speed Позволяет выбрать скорость порта SLIM1

SLIM2 Link Speed Позволяет выбрать скорость порта SLIM2

**PCIE1 Link Speed** Позволяет выбрать скорость шины PCIE слота PCIE1.

PCIE2 Link Speed Позволяет выбрать скорость шины PCIE слота PCIE2.

**PCIE3 Link Speed** Позволяет выбрать скорость шины PCIE слота PCIE3.

**PCIE4 Link Speed** Позволяет выбрать скорость шины PCIE слота PCIE4.

**PCIE5 Link Speed** Позволяет выбрать скорость шины PCIE слота PCIE5.

**PCIE6 Link Speed** Позволяет выбрать скорость шины PCIE слота PCIE6.

SLIM1 Link Speed Позволяет выбрать скорость порта SLIM1.

SLIM2 Link Speed Позволяет выбрать скорость порта SLIM2

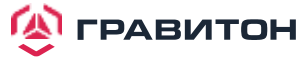

#### **OCU1 Link Speed**

Позволяет выбрать скорость шины PCIE слота OCU1.

#### **OCU2 Link Speed**

Позволяет выбрать скорость шины PCIE слота OCU2.

#### **Onboard Debug Port LED**

Включение/отключение встроенного светодиода Dr. Debug.

#### **Restore AC Power Loss**

Данная опция позволяет установить состояние питания после сбоя питания. Если выбрано [Power Off] (Питание выкл.), то питание останется выключенным после его восстановления. Если выбрано [ Power On] (Питание вкл.), то система начнет загружаться при восстановлении питания.

#### **Restore AC Power Current State**

Данная опция позволяет восстановить текущее состояние AC Power

#### 3.3.3. Конфигурация накопителей

| Aptio Setup Utilit<br>Advanced                                                                                                    | y – Copyright (C) 2020 Am: | merican Megatrends, Inc.                                                                                                    |
|----------------------------------------------------------------------------------------------------|----------------------------|----------------------------------------------------------------------------------------------------|
| SATA Hot Plug<br>SATA0 : Not Detected<br>SATA1 : Not Detected<br>SATA2 : Not Detected<br>SATA3 : Not Detected<br>M2_1(PCIE) : Not Detected<br>M2_2(PCIE) : Not Detected<br>M2_2(SATA) : Not Detected | [Enabled]                  | SATA Hot Plug                                                                                                    |
|                                                                                                    |                            | <pre> +→: Select Screen 1↓: Select Item Enter: Select +/-: Change Option F1: General Help F7: Discard Changes F9: Load UEFI Defaults F10: Save and Exit ESC: Exit</pre> |
| Version 2.20.1275                                                                                                    | 5. Copyright (C) 2020 Amer | ican Megatrends, Inc.                                                                                                    |

#### SATA Hot Plug

Данный пункт позволяет включить/выключить функцию горячей замены SATA.

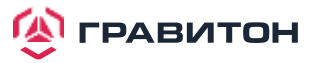

## 3.3.4. Конфигурация АСРІ

| PCIE Devices Power On       [Disabled]         RTC Alarm Power On       [By OS]         ++: Select Alarm Power On       [By OS]         ++: Select Screen       14: Select Item         It: Select Item       Enter: Select         +/-: Change Option       F1: General Help         F7: Discard Changes       F9: Load UEFI Defaults         F10: Save and Exit       ESC: Exit | Aptio Setup Uti<br>Advanced                 | llity – Copyright (C) 2020 Amer. | ican Megatrends, Inc.                                                                                                    |
|----------------------------------------------------------------------------------------------------|---------------------------------------------|----------------------------------|----------------------------------------------------------------------------------------------------|
| <pre>++: Select Screen 14: Select Item Enter: Select +/-: Change Option F1: General Help F7: Discard Changes F9: Load UEFI Defaults F10: Save and Exit ESC: Exit</pre>                                                                                                    | PCIE Devices Power On<br>RTC Alarm Power On | [Disabled]<br>[By OS]            | Allow the system to be waked<br>up by a PCIE device and enable<br>wake on LAN.                                                                                           |
|                                                                                                    |                                             |                                  | <pre> ++: Select Screen  14: Select Item Enter: Select +/-: Change Option F1: General Help F7: Discard Changes F9: Load UEFI Defaults F10: Save and Exit ESC: Exit</pre> |

#### **PCIE Devices Power On**

Данный пункт предназначен для включения или отключения функции включения системы из режима мягкого выключения питания устройствами PCIE.

#### **RTC Alarm Power On**

Данный пункт предназначен для включения или отключения RTC (часы реального времени) для включения системы.

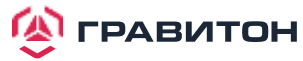

## 3.3.5. Конфигурация USB

| Aptio<br>Advanced              | Setup Utility – Copyright (C)  | 2020 American M                                                                                                 | Megatrends, Inc.                                                                                                    |
|--------------------------------|--------------------------------|----------------------------------------------------------------------------------------------------|----------------------------------------------------------------------------------------------------|
| Advanced<br>Legacy USB Support | [Enabled]                      | E<br>A<br>S<br>C<br>K<br>C<br>C<br>F<br>F<br>F<br>F<br>F<br>F<br>F<br>F<br>F<br>F<br>F<br>F<br>F<br>F<br>F<br>F | <pre>inables Legacy USB support.<br/>AUTO option disables legacy<br/>support if no USB devices are<br/>connected. DISABLE option will<br/>keep USB devices available<br/>only for EFI applications.</pre> |
|                                |                                |                                                                                                    |                                                                                                    |
| Versi                          | on 2.20.1275. Copyright (C) 20 | )20 American Meg                                                                                                | atrends, Inc.                                                                                                    |

#### Legacy USB Support

Данный пункт предназначен для включения или отключения поддержки устаревших USB-устройств. Значение по умолчанию — [Enabled] (Включено).

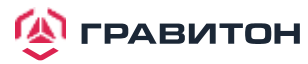

## 3.3.6. Конфигурация Super IO

| Aptio Setup Utility -<br>Advanced                                                | Copyright (C) 2020 American | Megatrends, Inc.                                                                                                 |
|----------------------------------------------------------------------------------|-----------------------------|----------------------------------------------------------------------------------------------------|
| AST2500 Super IO Configuration<br>Super IO Chip<br>▶ Serial Port 1 Configuration | AST2500                     | Set Parameters of Serial Port<br>1 (COM1)                                                                        |
| <ul> <li>SOL Configuration</li> </ul>                                            |                             |                                                                                                    |
|                                                                                  |                             | <br>↔: Select Screen                                                                                             |
|                                                                                  |                             | <pre>↑↓: Select Item<br/>Enter: Select<br/>+/-: Change Option<br/>F1: General Help<br/>E7: Discard Changes</pre> |
|                                                                                  |                             | F9: Load UEFI Defaults<br>F10: Save and Exit<br>ESC: Exit                                                        |
| Version 2 20 1275 0                                                              | pupidht (C) 2020 American M | edataande Toe                                                                                                    |

#### **Serial Port 1 Configuration**

Данный пункт предназначен для настройки параметров последовательного порта 1 (СОМ1).

#### **Serial Port**

Данный пункт предназначен для включения или отключения последовательного порта.

#### **Change Settings**

Данный пункт предназначен для выбора оптимальной настройки для устройства Super IO.

#### **SOL Configuration**

Данный пункт предназначен для настройки конфигурации SOL.

#### **SOL Port**

Данный пункт предназначен для включения или отключения порта SOL.

#### **Change Settings**

Данный пункт предназначен для выбора оптимальной настройки для устройства Super IO.

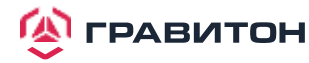

## 3.3.7. Переадресация консоли последовательного порта

| Aptio Setup Utility – (<br>Advanced                                                                                                    | Copyright (C) 2020 American  | Megatrends, Inc.                                                                                                    |
|----------------------------------------------------------------------------------------------------|------------------------------|----------------------------------------------------------------------------------------------------|
| COM1<br>Console Redirection<br>▶ Console Redirection Settings                                                                           | [Disabled]                   | Console Redirection Enable or<br>Disable.                                                                                                    |
| SOL<br>Console Redirection<br>▶ Console Redirection Settings                                                                            | [Disabled]                   |                                                                                                    |
| Legacy Console Redirection<br>▶ Legacy Console Redirection Settings                                                                     |                              |                                                                                                    |
| Serial Port for Out-of-Band Managemen<br>Windows Emergency Management Services<br>Console Redirection<br>▶ Console Redirection Settings | nt∕<br>s (EMS)<br>[Disabled] | <pre> +→: Select Screen  f↓: Select Item Enter: Select +/-: Change Option F1: General Help F7: Discard Changes F9: Load UEFI Defaults F10: Save and Exit ESC: Exit</pre> |
| Version 2.20.1275. Co                                                                                                    | oyright (C) 2020 American M  | egatrends, Inc.                                                                                                    |

#### COM1 / SOL Console Redirection

Данный пункт предназначен для включения или отключения переадресации консоли. Если для данного пун-кта установлено значение Enabled (Включено), то можно выбрать СОМ-порт, который будет использоваться для переадресации консоли.

#### **Console Redirection Settings**

Данный пункт предназначен для настройки параметров переадресации консоли и указания, как компьютер и головной компьютер, к которому вы подключены, обмениваются информацией. Оба компьютера должны иметь одинаковые или совместимые настройки.

#### **Terminal Type**

Данный пункт предназначен для выбора предпочтительного типа эмуляции терминала для внешнего управления.

Рекомендуется выбрать [VT-UTF8].

#### ОПЦИЯ ОПИСАНИЕ

| VT100   | Набор символов ASCII                                                                |
|---------|-------------------------------------------------------------------------------------|
| VT100+  | Расширенный VT100 с поддержкой цвета и функциональных клавиш                        |
| VT-UTF8 | Кодировка UTF8 используется для сопоставления символов Unicode на 1 или более байт. |
| ANSI    | Расширенный набор символов ASCII                                                    |

#### **Bits Per Second**

Данный пункт предназначен для выбора скорости передачи через последовательный порт. Скорость, используемая на головном устройстве и на клиентском, должна быть одинаковой. Для длинных или зашумленных линий может потребоваться более низкая скорость передачи. Возможные варианты: [9600], [19200], [38400], [57600] и [115200].

**Data Bits** 

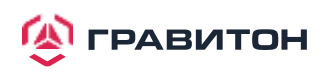

предназначен для установки размера передаваемых данных. Возможные варианты: [7] и [8] (бит).

#### Parity

Данный пункт предназначен для выбора бита четности. Возможные варианты: [None] (Her), [Even] (Четный), [Odd] (Нечетный), [Mark] (Отметить) и [Space] (Пробел).

#### **Stop Bits**

Данный пункт указывает конец пакета последовательных данных. Стандартная настройка: [1] стоповый бит. Выберите [2] стоповых бита для более медленных устройств.

#### **Flow Control**

Данный пункт предназначен для настройки управления потоком данных, чтобы предотвратить потерю данных вследствие переполнения буфера. При отправке данных, если приемные буферы заполнены, то может быть отправлен сигнал «стоп», чтобы остановить поток данных. Как только буферы опустеют, может быть отправлен сигнал «старт» для перезапуска потока. Аппаратный поток использует два провода для отправки сигналов запуска/останова. Возможные варианты: [None] (Het) и [Hardware RTS/CTS] (Аппаратный RTS/ CTS).

#### VT-UTF8 Combo Key Support

Данный пункт предназначен для включения или отключения поддержки комбинированных клавиш VT-UTF8 для терминалов ANSI/VT100.

#### **Recorder Mode**

Данный пункт предназначен для включения или отключения режима записи, чтобы захватывать данные терминала и отправлять их в виде текстовых сообщений.

#### Resolution 100x31

Данный пункт предназначен для включения или отключения поддержки расширенного разрешения терминала.

#### **Putty Keypad**

Данный пункт предназначен для выбора функциональной клавиши и клавиатуры на Putty.

#### Legacy Console Redirection

#### Legacy Console Redirection Settings

Данный пункт предназначен для настройки параметров переадресации устаревшей консоли и указания, как основная и подключаемая системы обмениваются информацией.

#### **Redirection COM Port**

Данный пункт предназначен для выбора СОМ-порта для отображения переадресации сообщений устаревшей ОС и устаревшего OPROM.

#### Resolution

В устаревшей ОС количество строк и столбцов поддерживает переадресацию.

#### **Redirection After BIOS POST**

Если выбрана опция [LoadBooster] (Ускоритель загрузки), то переадресация устаревшей консоли отключается перед загрузкой в устаревшую ОС. Если выбрана опция [Always Enabled] (Всегда включено), то переадресация устаревшей консоли включена для устаревших ОС. Значение по умолчанию — [Always Enabled]. Serial Port for Out-of-Band Management/Windows Emergency Management Services (EMS)

#### **Console Redirection**

Данный пункт предназначен для включения или отключения переадресации консоли. Если для данного пун -кта установлено значение Enabled (Включено), то можно выбрать СОМ-порт, который будет использоваться для переадресации консоли.

#### **Console Redirection Settings**

Данный пункт предназначен для настройки параметров переадресации консоли и указания, как компьютер и головной компьютер, к которому вы подключены, обмениваются информацией.

#### **Out-of-Band Mgmt Port**

Службы аварийного управления Windows (EMS) позволяют удаленно управлять ОС Windows Server через последовательный порт.

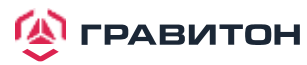

#### **Terminal Type**

Данный пункт предназначен для выбора предпочтительного типа эмуляции терминала для внешнего управления. Рекомендуется выбрать [VT-UTF8].

| опция   | ОПИСАНИЕ                                                                              |
|---------|---------------------------------------------------------------------------------------|
| VT100   | Набор символов ASCII                                                                  |
| VT100+  | Расширенный VT100 с поддержкой цвета и функциональных клавиш                          |
| VT-UTF8 | Кодировка UTF8 используется для сопоставления символов Unicode на 1 или более байтов. |
| ANSI    | Расширенный набор символов ASCII                                                      |

#### **Bits Per Second**

Данный пункт предназначен для выбора скорости передачи через последовательный порт. Скорость, используемая на головном устройстве и на клиентском, должна быть одинаковой. Для длинных или зашумленных линий может потребоваться более низкая скорость передачи. Возможные варианты: [9600], [19200], [57600] и [115200].

#### **Flow Control**

Данный пункт предназначен для настройки управления потоком данных, чтобы предотвратить потерю данных вследствие переполнения буфера. При отправке данных, если приемные буферы заполнены, то может быть отправлен сигнал «стоп», чтобы остановить поток данных. Как только буферы опустеют, может быть отправлен сигнал «старт» для перезапуска потока. Аппаратный поток использует два провода для отправки сигналов запуска/останова. Возможные варианты: [None] (Het), [Hardware RTS/ CTS] (Аппаратный RTS/CTS) и [Software Xon/Xoff] (Программный Xon/Xoff).

## 3.3.8. Аппаратный мониторинг

Аппаратный монитор позволяет отслеживать состояние оборудования в системе, включая температуру процессора, температуру материнской платы, скорость вращения вентилятора процессора, скорость вращения вентилятора корпуса и критическое напряжение.

| Advance                                                                                                    | Aptio Setup Utility<br>d | – Copyright (C)                                                                                                    | 2020 American   | Megatrends, Inc.                                                                                                    |
|----------------------------------------------------------------------------------------------------|--------------------------|----------------------------------------------------------------------------------------------------|-----------------|----------------------------------------------------------------------------------------------------|
| 3VSB<br>SVSB<br>CPU1 Vcore<br>CPU1 SOC<br>CPU1 VCCM ABCC<br>CPU2 Vcore<br>CPU2 SOC<br>CPU1 1.8V RUN<br>CPU2 VCCM IJKL<br>CPU2 VCCM IJKL<br>CPU2 VCCM IJKL<br>CPU2 VCCM MNOF<br>BAT<br>3V<br>SV<br>12V<br>PSU1 VIN<br>PSU2 VIN<br>PSU2 VIN<br>PSU2 IOUT<br>CPU1 Temp<br>CPU2 Temp<br>MB Temp1<br>MB Temp2<br>Card Side Temp<br>MOS Temp | )                        | : 3.44 V<br>: 4.86 V<br>: 1.14 V<br>: 0.89 V<br>: 1.21 V<br>: 1.21 V<br>: 0.73 V<br>: 0.88 V<br>: 1.81 V<br>: 1.2 V<br>: 3 V<br>: 3.24 V<br>: 3.24 V<br>: 4.8 V<br>: 11.9 V<br>: N/A<br>: N/A<br>: N/A<br>: N/A<br>: N/A<br>: N/A<br>: S4 °C<br>: 35 °C<br>: 33 °C |                 | Watch Dog Timer<br>↔: Select Screen<br>11: Select Item<br>Enter: Select<br>+/-: Change Option<br>F1: General Help<br>F7: Discard Changes<br>F9: Load UEFI Defaults<br>F10: Save and Exit<br>ESC: Exit |
|                                                                                                    | Version 2.20.1275.       | Copyright (C) 2                                                                                                    | 020 American Mo | egatrends, Inc.                                                                                                    |

#### Watch Dog Timer

Данная опция позволяет включать или отключать таймер контроллера параметров. Значение по умолчанию: [Enabled] (Включено).

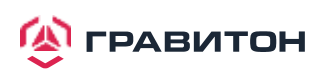

## 3.3.9. Настройки подсистемы РСІ

| Advance                                     | Aptio Setup Utility –<br>ed | Copyright (C) 2020 American | Megatrends, Inc.                                                                                                    |
|---------------------------------------------|-----------------------------|-----------------------------|----------------------------------------------------------------------------------------------------|
| Advance<br>Above 4G Decod<br>SR-IOV Support | ing<br>:                    | [Enabled]<br>[Disabled]     | Globally Enables or Disables<br>64bit capable Devices to be<br>Decoded in Above 4G Address<br>Space (Only if System Supports<br>64 bit PCI Decoding). |
|                                             |                             |                             |                                                                                                    |
|                                             | version 2.20.1275. Co       | pyright (C) 2020 American M | egatrends, Inc.                                                                                                    |

#### Above 4G Decoding

Включение или отключение декодирования 64-битных устройств в адресном пространстве выше 4G (толькоесли система поддерживает 64-битное декодирование PCI).

#### SR-IOV Support

Если в системе имеются устройства PCIe с поддержкой SR-IOV, то данный пункт включает или отключает виртуальным машинам прямой доступ к части аппаратных возможностей устройства.

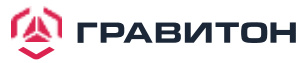

## 3.3.10. AMD CBS

| Aptio Setup Utility – Copyright (C) 2020 American<br>Advanced                                                                      | Megatrends, Inc.                                                                                                    |
|----------------------------------------------------------------------------------------------------|----------------------------------------------------------------------------------------------------|
| AMD CBS<br>CPU Common Options<br>DF Common Options<br>UMC Common Options                                                           | CPU Common Options                                                                                                    |
| <ul> <li>NBIO Common Options</li> <li>FCH Common Options</li> <li>NTB Common Options</li> <li>Soc Miscellaneous Control</li> </ul> |                                                                                                    |
|                                                                                                    | <pre>+→: Select Screen f↓: Select Item Enter: Select +/-: Change Option F1: General Help F7: Discard Changes F9: Load UEFI Defaults F10: Save and Exit ESC: Exit</pre> |
| Version 2.20.1275. Copyright (C) 2020 American Me                                                                                  | egatrends, Inc.                                                                                                    |

Данное меню используется для конфигурирования общих настроек CPU, DF, , UMC, NBIO, FCH, NTB, Soc

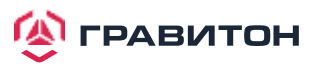

## 3.3.11. AMD PBS

| Aptio Setup Utility – Copyright (C) 2020 American<br>Advanced | Megatrends, Inc.                                          |
|---------------------------------------------------------------|-----------------------------------------------------------|
| AMD PBS                                                       | AMD CPM RAS related settings                              |
| ▶ RAS                                                         |                                                           |
|                                                               |                                                           |
|                                                               |                                                           |
|                                                               |                                                           |
|                                                               |                                                           |
|                                                               | ↔: Select Screen<br>↑↓: Select Item                       |
|                                                               | Enter: Select<br>+/-: Change Option                       |
|                                                               | F1: General Help<br>F7: Discard Changes                   |
|                                                               | F3: Load Ocri Defaults<br>F10: Save and Exit<br>ESC: Exit |
|                                                               |                                                           |
|                                                               |                                                           |
| Version 2.20.1275. Copyright (C) 2020 American M              | egatrends, Inc.                                           |

#### RAS

Данный пункт предназначен для конфигурирования настроек RAS

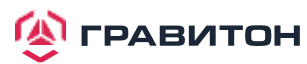

## 3.3.12. PSP Firmware Versions

| Aptio Setup Utility -<br>Advanced                                              | Copyright (C) 2020 American         | Megatrends, Inc.                                                                                                    |
|--------------------------------------------------------------------------------|-------------------------------------|----------------------------------------------------------------------------------------------------|
| PSP Firmware Versions                                                          |                                     |                                                                                                    |
| PSP Directory Level 1 (Fixed)<br>PSP Recovery BL Ver<br>SMU FW Version         | FF.C.0.7D<br>0.36.106.0             |                                                                                                    |
| PSP Directory Level 2 (Updateable)<br>PSP BootLoader Version<br>SMU FW Version | 0.C.0.7D<br>0.36.106.0              |                                                                                                    |
|                                                                                |                                     | <pre>↔: Select Screen f4: Select Item Enter: Select +/-: Change Option F1: General Help F7: Discard Changes F9: Load UEFI Defaults F10: Save and Exit ESC: Exit</pre> |
| Version 2.20.1275. Co                                                          | pyright (C) 2020 Ame <u>rican M</u> | egatrends, Inc.                                                                                                    |

PSP Firmware Versions показывает информацию о версиях прошивок PSP Recovery BL, PSP BootLoader, SMU FW, ABL, APCB, APDB, and APPB.

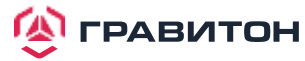

## 3.3.13. TIs Auth Configuration

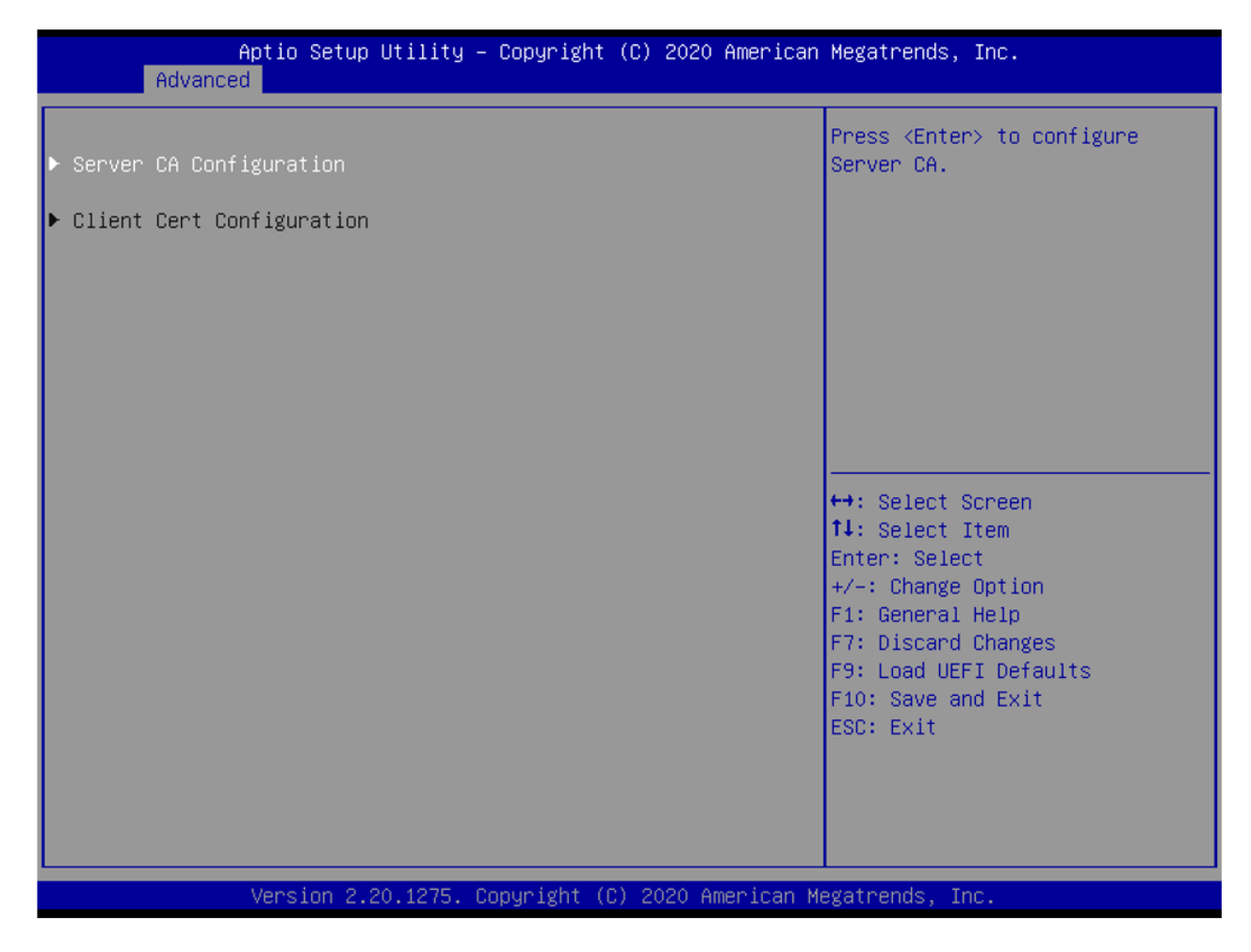

Это меню используется для конфигурирования Server CA и Client Cert при авторицации TLs.

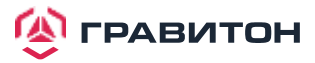

## 3.3.14. Network Stack Configuration

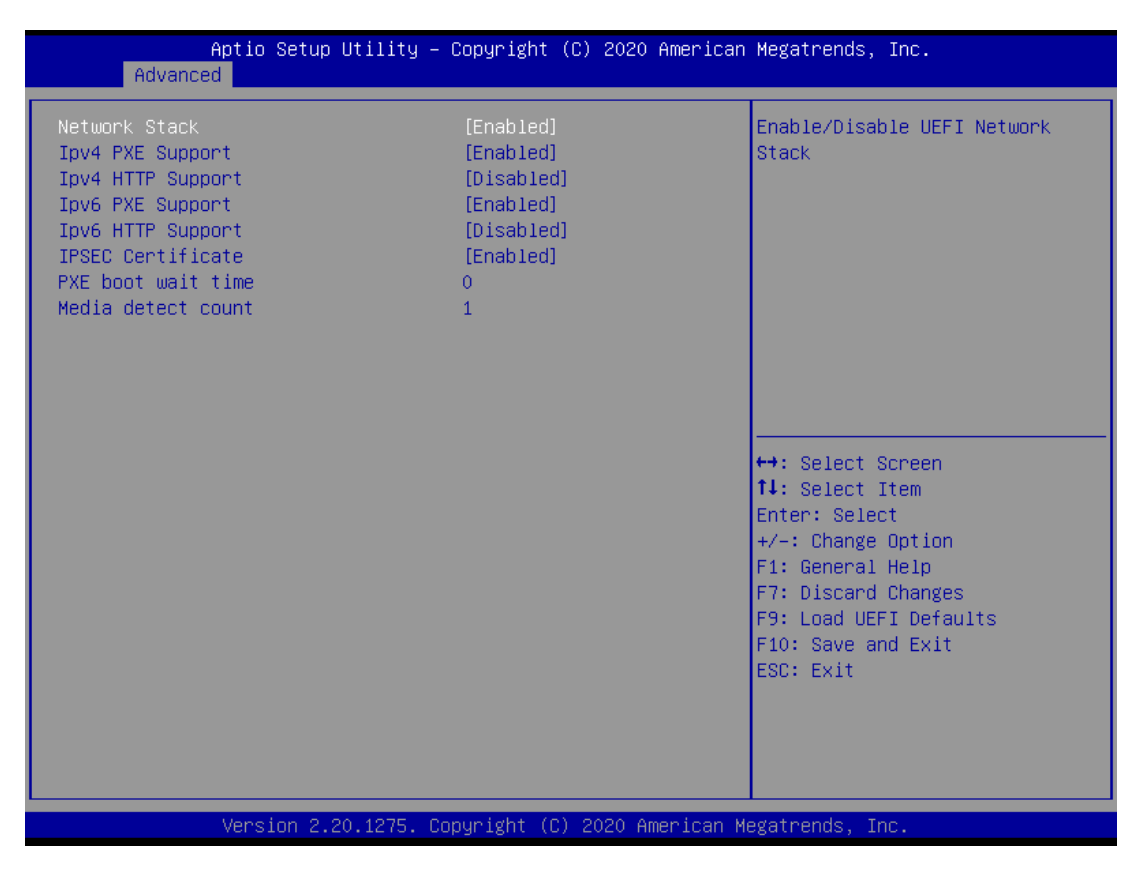

#### **Network Stack**

Используется для включения или выключения UEFI Network Stack.

#### **Ipv4 PXE Support**

Используется для включения или выключения поддержки загрузки по протоколу IPv4 PXE. При выборе «disabled», загрузка по протоколу IPv4 PXE будет недоступна.

#### **Ipv4 HTTP Support**

Используется для включения или выключения поддержки загрузки по протоколу IPv4 HTTP. При выборе «disabled», загрузка по протоколу IPv4 HTTP будет недоступна.

#### **Ipv6 PXE Support**

Используется для включения или выключения поддержки загрузки по протоколу IPv6 PXE. При выборе «disabled», загрузка по протоколу IPv6 PXE будет недоступна.

#### **Ipv6 HTTP Support**

Используется для включения или выключения поддержки загрузки по протоколу IPv6 HTTP. При выборе «disabled», загрузка по протоколу IPv6 HTTP будет недоступна.

#### **IPSEC Certificate**

Включение или выключение поддержки сертификатов IPSEC для Ikev.62

#### **PXE boot wait time**

Время ожидания в секундах до нажатия клавиши ESC для прерывания загрузки РХЕ. Используйте +/- или цифровые клавиши для установки значения.

#### Media detect count

Количество раз для проверки наличия носителей. Используйте +/- или цифровые клавиши для установки значения.

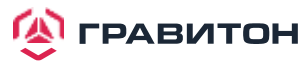

## 3.3.15. Instant Flash

Instant Flash это утилита UEFI flash, встроенная во Flash ROM. Этот удобный инструмент обновления UEFI позволяет обновлять системный UEFI без предварительной загрузки операционных систем, таких как MS-DOS или Windows. Просто сохраните новый файл UEFI на флешку или жесткий диск и запустите этот инструмент после чего вы сможете обновить свой UEFI всего за несколько кликов не подготавливая дополнительную дискету или другую сложную flash утилиту. Обратите внимание что USB-накопитель или жесткий диск должны использовать файловую систему FAT32/16. Если вы запустите утилиту Instant Flash utility, она покажет файлы UEFI и соответствующую им информацию. Выберите нужный файл UEFI для обновления и перезагрузите систему после завершения процесса обновления UEFI.

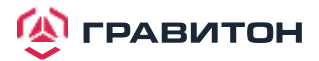

## 3.4. Server Mgmt (Управление сервером)

| Aptio Setup Uti<br>Main Advanced Server Mgmt                                                             | .lity – Copyright (C) 2020 f<br>Security Boot Event Logs | American Megatrends, Inc.<br>s Exit                                                                                                    |
|----------------------------------------------------------------------------------------------------|----------------------------------------------------------|----------------------------------------------------------------------------------------------------|
| BMC Self Test Status<br>Wait For BMC<br>▶ System Event Log<br>▶ BMC Network Configuration<br>▶ BMC Tools | PASSED<br>[Enabled]                                      | Wait For BMC response for<br>specified time out. BMC starts<br>at the same time when BIOS<br>starts during AC power ON. It<br>takes around 90 seconds to<br>initialize Host to BMC<br>interfaces. |
|                                                                                                    |                                                          | <pre>↔: Select Screen f↓: Select Item Enter: Select +/-: Change Option F1: General Help F7: Discard Changes F9: Load UEFI Defaults F10: Save and Exit ESC: Exit</pre>                             |
| Version 2.20.1                                                                                           | .275. Copyright (C) 2020 Ame                             | erican Megatrends, Inc.                                                                                                    |

#### Wait For BMC (Ожидание BMC)

Ожидание отклика от ВМС в течении указанного времени. ВМС запускается в то же время, когда запускается ВІОЅ во время включения питания. Требуется примерно 90 секунд на инициализацию интерфейсов хоста для ВМС.

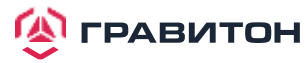

## 3.4.1. Журнал системных событий (SEL)

| Aptio Setup Utility – (<br>Server Mgmt                                  | Copyright (C) 2020 American  | Megatrends, Inc.                                                                     |
|-------------------------------------------------------------------------|------------------------------|--------------------------------------------------------------------------------------|
| Enabling/Disabling Options<br>SEL Components                            | [Enabled]                    | Change this to enable or<br>disable event logging for<br>error/progress codes during |
| Erasing Settings<br>Erase SEL                                           | [No]                         | boot.                                                                                |
| When SEL is Full                                                        | [Do Nothing]                 |                                                                                      |
| Log EFI Status Codes                                                    | [Error code]                 |                                                                                      |
| NOTE: All values changed here do not<br>effect until computer is restar | take<br>rted.                |                                                                                      |
|                                                                         |                              | ↔: Select Screen<br>†∔: Select Item                                                  |
|                                                                         |                              | Enter: Select<br>+/−: Change Option                                                  |
|                                                                         |                              | F1: General Help<br>F7: Discard Changes                                              |
|                                                                         |                              | F9: Load UEF1 Defaults<br>F10: Save and Exit<br>FSC: Evit                            |
|                                                                         |                              |                                                                                      |
|                                                                         |                              |                                                                                      |
| Version 2.20.1275. Co                                                   | oyright (C) 2020 American Me | egatrends, Inc.                                                                      |

#### **SEL Components**

Измените данный пункт, чтобы включить го, отключив все функции регистрации системных событий во время загрузки.

#### **Erase SEL**

Данный пункт предназначен для выбора опций удаления SEL.

#### When SEL is Full

Данный пункт предназначен для выбора вариантов реакции на полный SEL.

#### Log EFI Status Codes

Данный пункт предназначен для отключения регистрации кодов состояния EFI или регистрации только кода ошибки, только прогресса или и того, и другого.

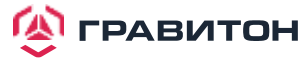

## 3.4.1. Сетевая конфигурация ВМС

| Aptio Setup Utility<br>Server Mgmt                 | – Copyright (C) 2020 American | n Megatrends, Inc.                      |
|----------------------------------------------------|-------------------------------|-----------------------------------------|
| BMC Network Configuration                          |                               | Enabled/Disabled BMC Out of band Access |
| BMC Out of band Access                             | [No Change]                   |                                         |
| Out of band Access                                 | Enabled                       |                                         |
| ***                                                |                               |                                         |
| Configure IPV4 support                             |                               |                                         |
| Lan channel (Failover)                             |                               |                                         |
| Manual setting IPMI LAN                            | [No]                          |                                         |
| Configuration address source<br>Station IP address | DHCP                          |                                         |
| Current subnet mask                                | 0.0.0.0                       |                                         |
| Current MAC address                                | 76-4a-4b-59-99-3b             | ++: Select Screen                       |
| current router iP address                          | 0.0.0                         | Enter: Select                           |
| VLAN                                               | [Disabled]                    | +/−: Change Option                      |
| ***                                                |                               | F1: General Help<br>F7: Discard Changes |
| Configure IPV6 support                             |                               | F9: Load UEFI Defaults                  |
|                                                    |                               | F10: Save and Exit                      |
| IPV6 Support                                       | [Enabled]                     | ESU: EXIL                               |
| Manual setting IPMI LAN(IPV6)                      | [No Change]                   |                                         |
| IPV6 Index                                         | 0                             |                                         |
|                                                    |                               |                                         |

**BMC Out of Band Access** 

Включение/отключение внешнего доступа к ВМС.

#### Manual Setting IPMI LAN

Если выбран пункт [No] (Her), то IP-адрес назначается DHCP. Если предпочтительно использовать статический IP-адрес, то выберите [Yes] (Да), изменения вступят в силу после перезагрузки системы. Значение по умолчанию: [No].

#### **Configuration Address Source**

Данный пункт предназначен для настройки параметров сети ВМС статически или динамически (с помощью BIOS или BMC).

Варианты конфигурации: [Static] (Статический) и [DHCP] (Протокол динамического конфигурирования хост-машины).

**Static:** вручную введите IP-адрес, маску подсети и адрес шлюза в BIOS для настройки канала BMC ЛВС. **DHCP:** IP-адрес, маска подсети и адрес шлюза автоматически назначаются сетевым DHCP-сервером.

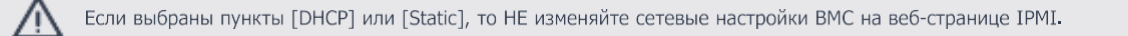

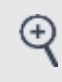

Информация для входа в систему по умолчанию для веб-интерфейса IPMI: Имя пользователя: admin Пароль: admin

#### **IPV6 Support**

Разрешает или запрещает поддержку LAN1 IPV6

#### Manual Setting IPMI LAN(IPV6)

Выберите для конфигурирования параметров LAN статически или динамически (BIOS или BMC) Неуказанная опция не будет изменять параметры BMC на уровне BIOS

#### **IPV6 Index**

Установите параметр для статического IP в диапазоне 0-15

## 3.4.2. Инструменты ВМС

| Aptio Setup Utility –<br>Server Mgmt                      | Copyright (C) 2020 American | Megatrends, Inc.                                                                                                    |
|-----------------------------------------------------------|-----------------------------|----------------------------------------------------------------------------------------------------|
| BMC Tools                                                 |                             | Load BMC Default Settings                                                                                                    |
| Load BMC Default Settings<br>KCS control<br>Current State | [No change]<br>Enabled      | <pre> +→: Select Screen  14: Select Item Enter: Select +/-: Change Option F1: General Help F7: Discard Changes F9: Load UEFI Defaults F10: Save and Exit ESC: Exit</pre> |
| Version 2.20.1275. Co                                     | pyright (C) 2020American M  | egatrends, Inc.                                                                                                    |

#### Load BMC Default Settings

Данный пункт предназначен для загрузки настроек ВМС по умолчанию.

#### **KCS Control**

Данный пункт предназначен для настройки KCS.

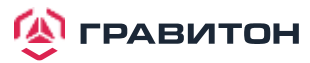

## 3.5. Безопасность

В данном разделе можно установить или изменить пароль администратора/пользователя для системы. Также можете сбросить пароль пользователя.

| Aptio Setup Uti<br>Main Advanced Server Mgmt                | lity – Copyright (C) 2020 Ameri<br>Security Boot Event Logs Ex | ican Megatrends, Inc.<br>Kit                                                                                          |
|-------------------------------------------------------------|----------------------------------------------------------------|----------------------------------------------------------------------------------------------------|
| Supervisor Password<br>User Password<br>Supervisor Password | Not Installed<br>Not Installed                                 | Set or change the password for<br>the administrator account.<br>Only the administrator has<br>authority to change the |
| User Password<br>▶ Secure Boot                              |                                                                | settings in the UEFI Setup<br>Utility. Leave it blank and<br>press enter to remove the                                |
|                                                             |                                                                | password.                                                                                                    |
|                                                             |                                                                | <br>↔: Select Screen                                                                                                  |
|                                                             |                                                                | †↓: Select Item<br>Enter: Select<br>+/-: Change Option                                                                |
|                                                             |                                                                | F1: General Help<br>F7: Discard Changes<br>F9: Load UEFI Defaults                                                     |
|                                                             |                                                                | ESC: Exit                                                                                                    |
|                                                             |                                                                |                                                                                                    |

#### Supervisor Password

Установка или изменение пароля для учетной записи администратора. Только администратор имеет право изменять настройки в утилите настройки UEFI. Оставьте поле пустым и нажмите Enter, чтобы удалить пароль.

#### **User Password**

Установка или изменение пароля для учетной записи пользователя. Пользователи не могут изменять настройки в утилите настройки UEFI. Оставьте поле пустым и нажмите Enter, чтобы удалить пароль.

#### **Secure Boot**

Данный пункт предназначен для включения или отключения безопасной загрузки. Значение по умолчанию: [Enabled] (Включено).

#### Secure Boot Mode

Включение поддержки безопасной загрузки Windows 8 и более поздних версий.

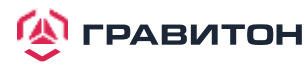

## 3.5.1. Управление ключами

В данном разделе опытные пользователи могут изменять переменные политики безопасной загрузки без полной аутентификации.

| Aptio Setup Util                                                                                                    | ity – Copyright (C) 2020 American<br>Security | n Megatrends, Inc.                                                               |
|----------------------------------------------------------------------------------------------------|-----------------------------------------------|----------------------------------------------------------------------------------|
| Vendor Keys                                                                                                    | Valid                                         | Install factory default Secure                                                   |
| Factory Key Provision<br>Install default Secure Boot ke<br>Clear Secure Boot keys<br>Export Secure Boot variables<br>Enroll Efi Image | [Disabled]<br>ys                              | reset and while the System is<br>in Setup mode                                   |
| Device Guard Ready<br>Remove 'UEFI CA' from DB<br>Restore DB defaults                                                                 |                                               |                                                                                  |
| Secure Boot variable   Size  K                                                                                                    | eys  Key Source                               |                                                                                  |
| Platform Key(PK)   U <br>Key Exchange Keys   O                                                                                        | O  NO KEYS<br>O  NO KEYS                      | ↔: Select Screen<br>11: Select Item                                              |
| Authorized Signatures 0                                                                                                    | 0  No Keys                                    | Enter: Select                                                                    |
| Forbidden Signatures  0                                                                                                    | 0  No Keys                                    | +/−: Change Option                                                               |
| Authorized TimeStamps  0                                                                                                    | 0  No Keys                                    | F1: General Help                                                                 |
| OsRecovery Signatures  0                                                                                                    | 0  No Keys                                    | F7: Discard Changes<br>F9: Load UEFI Defaults<br>F10: Save and Exit<br>ESC: Exit |
| Version 2.20.12                                                                                                    | 75. Copyright (C) 2020 American M             | legatrends, Inc.                                                                 |

#### Factory Key Provision (Регистрация заводских ключей)

Установка заводских ключей безопасной загрузки по умолчанию после сброса платформы и когда система находится в режиме настройки.

#### Install default Secure Boot keys

Установите ключи безопасной загрузки по умолчанию, если безопасная загрузка используется впервые.

#### **Clear Secure Boot keys**

Force System to Setup Mode (Перевести систему в режим настройки) — удаление всех переменных безопасной загрузки. Изменение вступает в силу после перезагрузки.

#### **Export Secure Boot variables**

Копирование содержимого NVRAM переменных безопасной загрузки в файлы корневой папки файловой системы устройства.

#### **Enroll Efi Image**

Разрешение образу работать в режиме безопасной загрузки. Регистрация хэша SHA256 двоичного файла в авторизованной базе данных подписей (db).

#### **Remove «UEFI CA» from DB**

Готовая система Device Guard не должна указывать сертификат Microsoft UEFI CA в базе данных авторизованных подписей (db).

#### **Restore DB defaults**

Восстановление заводских значений переменной DB.

#### Platform Key(PK)

Регистрация заводских настроек или загрузка сертификатов из файла: 1. Сертификат открытого ключа в:

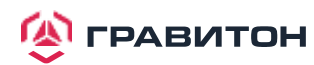

a) EFI\_SIGNATURE\_LIST
b) EFI\_CERT\_X509 (в кодировке DER)
c) EFI\_CERT\_RSA2048 (двоич.)
d) EFI\_CERT\_SHAXXX
2. Проверенная переменная UEFI
3. Образ EFI PE/COFF (SHA256)
Ключевой источник: Заводской, Внешний, Смешанный

#### **Key Exchange Keys**

Регистрация заводских настроек или загрузка сертификатов из файла: 1. Сертификат открытого ключа в: a) EFI\_SIGNATURE\_LIST b) EFI\_CERT\_X509 (в кодировке DER) c) EFI\_CERT\_RSA2048 (двоич.) d) EFI\_CERT\_SHAXXX 2. Проверенная переменная UEFI 3. Образ EFI PE/COFF (SHA256) Ключевой источник: Заводской, Внешний, Смешанный

#### **Authorized Signatures**

Регистрация заводских настроек или загрузка сертификатов из файла: 1. Сертификат открытого ключа в: a) EFI\_SIGNATURE\_LIST b) EFI\_CERT\_X509 (в кодировке DER) c) EFI\_CERT\_RSA2048 (двоич.) d) EFI\_CERT\_SHAXXX 2. Проверенная переменная UEFI 3. Образ EFI PE/COFF (SHA256) Ключевой источник: Заводской, Внешний, Смешанный

#### Forbidden Signatures

Регистрация заводских настроек или загрузка сертификатов из файла: 1. Сертификат открытого ключа в: a) EFI\_SIGNATURE\_LIST b) EFI\_CERT\_X509 (в кодировке DER) c) EFI\_CERT\_RSA2048 (двоич.) d) EFI\_CERT\_SHAXXX 2. Проверенная переменная UEFI 3. Образ EFI PE/COFF (SHA256) Ключевой источник: Заводской, Внешний, Смешанный

#### Authorized TimeStamps

Регистрация заводских настроек или загрузка сертификатов из файла: 1. Сертификат открытого ключа в: a) EFI\_SIGNATURE\_LIST b) EFI\_CERT\_X509 (в кодировке DER) c) EFI\_CERT\_RSA2048 (двоич.) d) EFI\_CERT\_SHAXXX 2. Проверенная переменная UEFI 3. Образ EFI PE/COFF (SHA256) Ключевой источник: Заводской, Внешний, Смешанный

#### **OsRecovery Signatures**

Регистрация заводских настроек или загрузка сертификатов из файла: 1. Сертификат открытого ключа в: a) EFI\_SIGNATURE\_LIST b) EFI\_CERT\_X509 (в кодировке DER) c) EFI\_CERT\_RSA2048 (двоич.) d) EFI\_CERT\_SHAXXX 2. Проверенная переменная UEFI 3. Образ EFI PE/COFF (SHA256) Ключевой источник: Заводской, Внешний, Смешанный

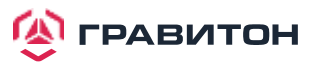

## 3.6. Экран загрузки

В данном разделе будут отображаться доступные устройства в системе для настройки параметров загрузки и приоритета загрузки.

| Aptio Setup Utility – C<br>Main Advanced Server Mgmt Securit                                                            | Copyright (C) 2020 American<br>:y Boot Event Logs Exit | Megatrends, Inc.                                                                                                    |  |  |
|----------------------------------------------------------------------------------------------------|--------------------------------------------------------|----------------------------------------------------------------------------------------------------|--|--|
| Boot Option Priorities<br>Boot Option #1                                                                                | [UEFI: Built–in EFI<br>Shell]                          | Sets the system boot order                                                                                                    |  |  |
| Boot option filter                                                                                                    | [UEFI and Legacy]                                      |                                                                                                    |  |  |
| Boot From Onboard LAN                                                                                                   | [Disabled]                                             |                                                                                                    |  |  |
| Setup Prompt Timeout<br>Bootup Num-Lock<br>Full Screen Logo<br>AddOn ROM Display<br>▶ CSM(Compatibility Support Module) | 1<br>[On]<br>[Enabled]<br>[Enabled]                    | ↔: Select Screen<br>↑↓: Select Item<br>Enter: Select<br>+/-: Change Option<br>F1: General Help<br>F7: Discard Changes<br>F9: Load UEFI Defaults<br>F10: Save and Exit<br>ESC: Exit |  |  |
| Version 2.20.1275. Copyright (C) 2020 American Megatrends, Inc.                                                         |                                                        |                                                                                                    |  |  |

#### Boot Option #1

Данный пункт предназначен для установки порядка загрузки системы.

#### **Boot Option Filter**

Данная опция управляет приоритетом ПЗУ прежней версии/UEFI.

#### **Boot From Onboard LAN**

Данный пункт предназначен для включения или отключения функции загрузки из встроенной LAN.

#### **Setup Prompt Timeout**

Настройка количества секунд ожидания утилиты настройки UEFI.

#### **Bootup Num-Lock**

При установке для данного пункта значения [On] автоматически активируется функция блокировки цифровых клавиш после загрузки.

#### **Full Screen Logo**

Данный пункт предназначен для включения или отключения логотипа производителя. Значение по умолчанию — [Enabled] (Включено).

#### AddOn ROM Display

Данная опция предназначена для настройки отображения дополнительного ПЗУ. Если включена опция «Полноэкранный логотип», но требуется видеть информацию о дополнительном ПЗУ при загрузке системы, то выберите пункт [Enabled]. Варианты конфигурации: [Enabled] (Включено) и [Disabled] (Выключено). Значение по умолчанию — [Enabled] (Включено).

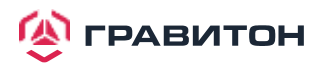

## 3.6.1. Параметры CSM

| Aptio Setup                                                                                                    | Utility – Copyright (C) 2020 Ame<br><mark>Boot</mark>                                                                     | erican Megatrends, Inc.                                                                                                    |
|----------------------------------------------------------------------------------------------------|----------------------------------------------------------------------------------------------------|----------------------------------------------------------------------------------------------------|
| CSM<br>Launch Video OpROM Policy<br>PCIE1 Slot OpROM<br>PCIE2 Slot OpROM<br>PCIE3 Slot OpROM<br>PCIE4 Slot OpROM<br>PCIE5 Slot OpROM<br>PCIE6 Slot OpROM<br>SLIM1-1 Slot OpROM<br>SLIM2-1 Slot OpROM<br>SLIM2-2 Slot OpROM<br>OCU1 Slot OpROM<br>OCU2 Slot OpROM | Boot[Custom][Legacy only][Auto][Auto][Auto][Auto][Auto][Auto][Auto][Auto][Auto][Auto][Auto][Auto][Auto][Auto][Auto][Auto] | Enable to launch the<br>Compatibility Support Module.<br>If you are using Windows 8<br>64-bit UEFI and all of your<br>devices support UEFI, you may<br>also disable CSM for faster<br>boot speed. |
| Version 2.2                                                                                                    | 0.1275. Copyright (C) 2020 Ameri                                                                                          | ican Megatrends, Inc.                                                                                                    |

#### CSM

Включите, чтобы запустить модуль поддержки совместимости. Не отключайте, если не выполняется тест WHCK. Если используется 64-разрядная версия Windows 10 и все устройства поддерживают UEFI, то также можно отключить CSM для более быстрой загрузки.

#### Launch Video OpROM Policy

Выберите пункт «UEFI only» (Только UEFI), чтобы запускать только устройства, поддерживающие дополнительное ПЗУ UEFI. Выберите пункт «Legacy only» (Только устаревшие), чтобы запускать только устройства, поддерживающие устаревшее дополнительное ПЗУ. Выберите пункт «Do not launch» (Не запускать), чтобы не запускать как устаревшее, так и дополнительное ПЗУ UEFI.

#### PCIE1/2/3/4/5/6 Slot OpROM

Данный пункт предназначен для выбора слота памяти и политики сетевой опции ПЗУ. Для пункта «Auto» (Авто) по умолчанию установлено значение «Disabled» (Отключено) с устройством NVMe, а для других устройств — «Legacy» (Устаревшее) (данный пункт не может выбрать политику Video Option ROM).

#### SLIM1-1/1-2/2-1 Slot OpROM

Данный пункт предназначен для выбора слота памяти и политики сетевой опции ПЗУ. Для пункта «Auto» (Авто) по умолчанию установлено значение «Disabled» (Отключено) с устройством NVMe, а для других устройств — «Legacy» (Устаревшее) (данный пункт не может выбрать политику Video Option ROM).

#### OCU1/2 Slot OpROM

Данный пункт предназначен для выбора слота памяти и политики сетевой опции ПЗУ. Для пункта «Auto» (Авто) по умолчанию установлено значение «Disabled» (Отключено) с устройством NVMe, а для других устройств — «Legacy» (Устаревшее) (данный пункт не может выбрать политику Video Option ROM).

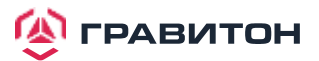

## 3.7. Журнал событий

| Aptio Setup Utility – Copyright (C) 2020 American<br>Main Advanced Server Mgmt Security Boot <mark>Event Logs</mark> Exit | Megatrends, Inc.                                                                                                    |
|----------------------------------------------------------------------------------------------------|----------------------------------------------------------------------------------------------------|
| ▶ Change Smbios Event Log Settings<br>▶ View Smbios Event Log                                                             | Press <enter> to change the<br/>Smbios Event Log configuration.</enter>                                                                                                |
|                                                                                                    | <pre>↔: Select Screen  ↑↓: Select Item Enter: Select +/-: Change Option F1: General Help F7: Discard Changes F9: Load UEFI Defaults F10: Save and Exit ESC: Exit</pre> |
| Version 2.20.1275. Copyright (C) 2020 American Me                                                                         | egatrends, Inc.                                                                                                    |

#### Change Smbios Event Log Settings

Данный пункт позволяет настраивать параметры журнала событий Smbios. При входе в пункт появится следующее:

#### Smbios Event Log

Данный пункт предназначен для включения или отключения всех функций журнала событий SMBIOS во время загрузки системы.

#### **Erase Event Log**

Доступные варианты: [No] (Her), [Yes, Next reset] (Да, следующий сброс) и [Yes, Every reset] (Да, каждый сброс). Если выбран пункт «Yes», то все зарегистрированные события будут удалены.

#### When Log is Full

Данный пункт предназначен для выбора вариантов реакции на полный журнал событий Smbios. Доступны следующие варианты: [Do Nothing] (Ничего не делать) и [Erase Immediately] (Стереть немедленно).

#### Log System Boot Event

Данный пункт предназначен для включения/отключения регистрации событий загрузки системы.

#### **MECI (Multiple Event Count Increment)**

Данный пункт предназначен для ввода значения приращения для счетчика нескольких событий. Допустимый диапазон: от 1 до 255.

#### **METW (Multiple Event Time Window)**

Данный пункт предназначен для указания количества минут, которое должно пройти между повторяющи -мися записями журнала, в которых используется счетчик нескольких событий. Допустимый диапазон: от 0 до 99 минут.

#### **View Smbios Event Log**

Нажмите <Enter> для просмотра записей журнала событий Smbios.

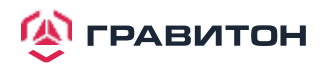

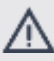

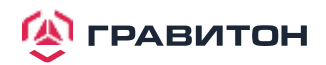

## 3.8. Экран выхода

| Aptio Setup Utility — Copyright (C) 2020 American<br>Main Advanced Server Mgmt Security Boot Event Logs <mark>Exit</mark> | Megatrends, Inc.                                                                                                    |
|----------------------------------------------------------------------------------------------------|----------------------------------------------------------------------------------------------------|
| Save Changes and Exit<br>Discard Changes and Exit<br>Discard Changes<br>Load UEFI Defaults<br>Boot Override               | Exit system setup after saving<br>the changes.<br>F10 key can be used for this<br>operation.                                                                             |
| UEFI: Built-in EFI Shell                                                                                                  |                                                                                                    |
|                                                                                                    | <pre>↔: Select Screen<br/>↓: Select Item Enter: Select +/-: Change Option F1: General Help F7: Discard Changes F9: Load UEFI Defaults F10: Save and Exit ESC: Exit</pre> |
| Version 2 20 1275, Convright (C) 2020 American Me                                                                         | watrends Inc                                                                                                    |

#### Save Changes and Exit

При выборе данного пункта появляется следующее сообщение «Save configuration changes and exit setup?» (Сохранить изменения конфигурации и выйти из настройки?). Нажмите <F10> или выберите [Yes], чтобы сохранить изменения и выйти из утилиты настройки UEFI.

#### **Discard Changes and Exit**

При выборе данного пункта появляется следующее сообщение «Discard changes and exit setup?» (Отменить изменения конфигурации и выйти из настройки?). Нажмите <ESC> или выберите [Yes], чтобы выйти из утилиты настройки UEFI без сохранения изменений.

#### **Discard Changes**

При выборе данного пункта появляется следующее сообщение «Discard changes?» (Отменить изменения?). Нажмите <F7> или выберите [Yes], чтобы отменить все изменения.

#### Load UEFI Defaults

Загрузка значений UEFI по умолчанию для всех вопросов настроек. Для данной операции можно использовать клавишу F9.

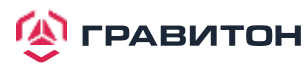

## Раздел 4. Устранение неполадок

## 4.1. Процедуры устранения неполадок

Следуйте приведенным ниже процедурам для устранения неполадок в системе.

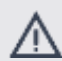

Всегда отключайте кабель питания перед добавлением, удалением или заменой каких-либо компонентов оборудования. Несоблюдение данного правила может привести к травмам и повреждению компонентов материнской платы.

- 1. Отсоедините кабель питания и проверьте состояние светодиода питания.
- 2. Отсоедините все кабели, разъемы и снимите все дополнительные карты с материнской платы. Убедитесь, что перемычки установлены на настройки по умолчанию.
- 3. Убедитесь, что между материнской платой и корпусом нет коротких замыканий.
- 4. Установите процессор и вентилятор на материнскую плату, затем подключите динамик корпуса и индикатор питания.

#### В случае отсутствия питания...

- 1. Убедитесь, что между материнской платой и корпусом нет коротких замыканий.
- 2. Убедитесь, что перемычки установлены на настройки по умолчанию.
- 3. Проверьте настройки переключателя 115/230 В на источнике питания.
- Убедитесь, что аккумулятор на материнской плате обеспечивает ~3 В постоянного тока. В противном случае установите новую батарею.

#### В случае отсутствия видео...

- 1. Попробуйте отключить и снова подключить кабель монитора и кабель питания.
- 2. Проверьте наличие ошибок памяти.

#### В случае наличия ошибок памяти...

- 1. Убедитесь, что модули DIMM вставлены в слоты должным образом.
- 2. Используйте рекомендуемые модули DDR4 RDIMM/LRDIMM.
- 3. Если установлено несколько модулей DIMM, то они должны быть идентичны, иметь одинаковую марку, скорость, размер и тип микросхем.
- 4. Попробуйте вставить разные модули DIMM в разные слоты, чтобы определить неисправные.
- 5. Проверьте настройки переключателя 115/230 В на источнике питания.

#### Отсутствие возможности сохранения конфигурации настройки системы...

- 1. Убедитесь, что аккумулятор на материнской плате обеспечивает ~3 В постоянного тока. В противном случае установите новую батарею.
- 2. Убедитесь, что блок питания обеспечивает достаточное и стабильное питание.

## Прочие проблемы...

1. При возникновении проблем, не указанных выше, свяжитесь с официальным представителем продукции ГРАВИТОН.

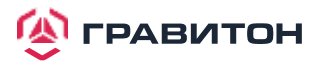

## 4.2. Процедуры технической поддержки

Если вы попробовали описанные выше процедуры устранения неполадок, но проблемы не решены, то обратитесь в службу технической поддержки ГРАВИТОН, предоставив следующую информацию:

- 1. Ваши контактные данные
- 2. Название модели, версия BIOS и тип проблемы.
- 3. Конфигурация системы.
- 4. Описание проблемы.

Вы можете связаться со службой технической поддержки продукции ГРАВИТОН по адресу: www.graviton.ru

## 4.3. Возврат товара для обслуживания

Для гарантийного обслуживания требуется квитанция или копия счета с указанием даты покупки. Позвонив своему поставщику или зайдя на наш веб-сайт, вы можете получить необходимые консультации. Стоимость доставки и обработки будет применяться ко всем заказам, подлежащим отправке по почте после завершения обслуживания.

Настоящая гарантия не распространяется на повреждения, возникшие при транспортировке или в резуль -тате неисправности вследствие изменения, ненадлежащего использования, ненадлежащего обращения или ненадлежащего обслуживания изделия.

Если в течение гарантийного периода возникнут проблемы, связанные с изделием, то сначала свяжитесьсо своим дистрибьютором.

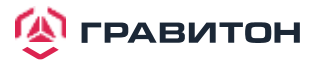